# เทคนิคเพิ่มยอดขาย

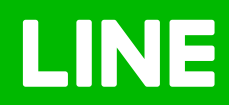

# Table of Contents

| 2                       | 15                                | 28                               | 35                                             |
|-------------------------|-----------------------------------|----------------------------------|------------------------------------------------|
| DSBASDO<br>Bich Message | <section-header></section-header> | <b>DSTASTON<br/>CONSTITUTION</b> | ເพิ่มลูกค้า<br>ประจำ ด้วย<br>ບัตรสะสมแต้ม<br>€ |

# วิธีสร้าง Rich Message

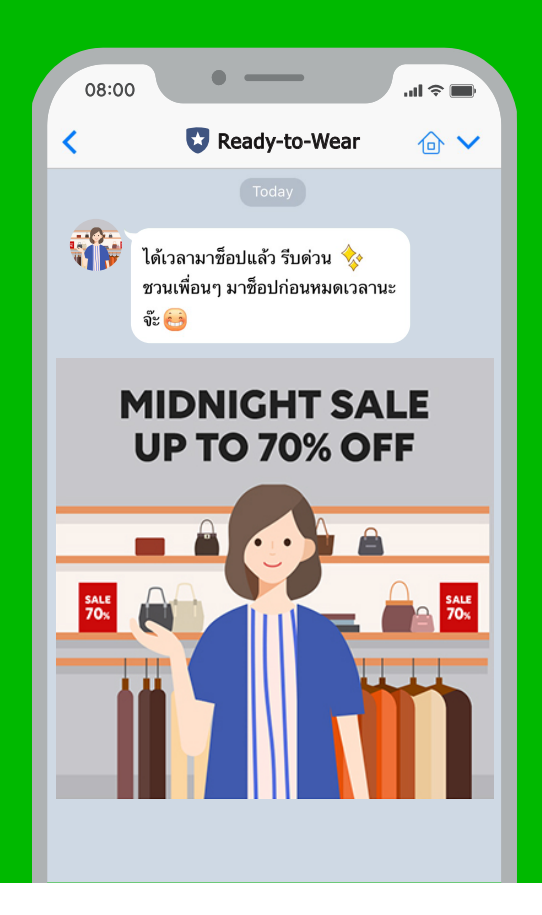

# **Rich Message**

**Rich Message** คือการส่งรูปขนาดใหญ่ เต็มขนาด หน้าจอแชท ช่วยให้คอนเทนต์ของคุณน่าสนใจยิ่งขึ้น พร้อมใส่ลิงก์ **URL** ให้ไปยังเว็บไซต์ หรือโพสต์ที่ต้องการ ได้อีกด้วย

การสร้าง Rich Content ทั้งหมด ทั้ง Rich Message Rich Video และ Rich Menu สามารถสร้างได้บน คอมพิวเตอร์เท่านั้น แต่สามารถส่งให้ Follower ได้ ทั้งผ่านคอมพิวเตอร์และแอปพลิเคชัน

# <u>วิธีสร้าง Rich Message</u>

1. เข้าไปที่เว็บไซต์ manager.line.biz (LINE Official Account Manager)

\*แนะนำให้ใช้ Google Chrome

| 1 managerline.biz                                                                                                    |  |
|----------------------------------------------------------------------------------------------------|--|
| LINE Business ID                                                                                                    |  |
| เข้าสู่ระบบด้วยมัญชี LINE                                                                                                    |  |
| พรือ                                                                                                    |  |
| เข้าสู่ระบบด้วยบัญชีสุรกิจ                                                                                                    |  |
| สร้างบัญชี                                                                                                    |  |
| การไข่ LINE Business ID จะเป็นไข่มานด้างหลงไข่มู่อ <u>กว่าหลุดเรื่องการไข่</u><br><u>มู่กิกว่า</u> เมื่อคุณนำดู้ระบบคณายตาวบว่าคุณองกับต่อชิลกำหนดส่งกล่าว<br>แต่ว่ |  |
| 🕲 เกี่ยวกับ LINE Business ID                                                                                                    |  |
| <b>ตามาไทม ∼</b><br>ร่วยเหลือ รู้อย่างและการให้เป็นรา © UNE Corporation                                                                                             |  |
|                                                                                                    |  |
|                                                                                                    |  |

#### 2. คลิก 'ริชเมสเสจ'

| LINE Manager W Rea                                                               | ldy-to-Wear ▼ @ReadytoWear (⊮?) 🏭 38,700 🛛 💭 โหมดการตอบกลับ : แชท                                    | <b>* *</b>       |
|----------------------------------------------------------------------------------|----------------------------------------------------------------------------------------------------|------------------|
| หน้าหลัก การแจ้งเดือน ข้อมูลเร                                                   | ซึ่งลึก หน้าแอคเคาท์ แชท                                                                             | 🗘 ตั้งค่า        |
| บรอดแลดด์<br>โทบปิลป<br>ช่อความอัดโบบัติ<br>คปอง<br>ริชัยไปสเสจ<br>รรริสโอบเพ.ศจ | <b>ກຳໄມບັດງຍັບັ້ນຄົດໄດ້ຮັບคວາມນົຍນ</b><br>ມາງຕາມີກາວໃຫາສາຍເຫນີງຢູ່ທີ່ໄດ້ປະທວາມຕິແຫ່ນ<br>(ອາສາດທານັນ) |                  |
| ริชเมนู<br>บัตรสะสมแต้ม                                                          | ประกาศ                                                                                               |                  |
| เพิ่มเพื่อน                                                                      |                                                                                                    |                  |
|                                                                                  | <b>1</b> 2a                                                                                          | วันที่           |
|                                                                                  | Notice about Timeline Page Maintenance                                                               | 25/04/2019 11:00 |
|                                                                                  |                                                                                                    | ลูเพิ่มเดิม >    |
|                                                                                  | <b>ข้อมูลเขิงลึก</b> 19/04/2019 - 25/04/2019                                                         |                  |
|                                                                                  | ทาร์เก็ตรีซ 🕐 ช้อความที่ส่ง                                                                          | แอคทัฟแชท        |

#### 3. คลิก 'สร้างใหม่'

จะเข้าสู่หน้าจอการสร้างริชเมสเสจ เพื่อสร้าง Rich Message

|                                          | Ready-to-Wear @524detbu 🐨 🏙 1 🛢 โหมดการตอบกลับ : แบท                    | 0 0        |
|------------------------------------------|-------------------------------------------------------------------------|------------|
| หน้าหลัก การแจ้งเดือน ข้อ                | มมูลเข็งลึก หน้าแลลเดาที แช่ท                                           | 🗘 ดั่งค่า  |
| บรอดแคสด์<br>ไทมไลน์<br>ข้อความอัดโนมัติ | ริชเมสเสจ<br>ของรวมเมตุปการที่ดังกรวมสนใจจากดูกคำได้เป็นอย่างดี         | สร้างใหม่  |
| รัชเมสเสจ<br>ดับ20                       | DD/P80/VVY     ←     DD/P80/VVY                                         | Q วันชื่อ  |
| ริชวิดีโอเมสเสจ<br>ริชเมน                | ชื่อ รุป แอ็คขั้น                                                       | วันสร้าง 👻 |
| บัครละสมแต้ม<br>เพิ่มเพื่อน              | ไม่มีรายการที่จะแสดง คุณสามารถสร้างไหนไดโดยคลิก "สร้างไหม่" ที่มุมชวาบน |            |
|                                          |                                                                         |            |
| © LINE Corporation ช่อกำหนดการใจ         | สมักระ ชังกำหนดการให้ปกระMessaging API โกเป็นส์ ประกาศการกฎหมาย         |            |

#### 4. ใส่ชื่อ 'Rich Message' ให้เรียบร้อย

ข้อความนี้จะแสดงผ่านการแจ้งเตือนบน LINE Chat ตอนที่ลูกค้ายังไม่เปิดข้อความ จึงควรตั้งให้ดึงดูด สามารถใส่ข้อความได้สูงสุด 100 ตัวอักษร

| INE Official Account 🌐 🔞 Read                                                | y-to-Wear 🔻 @ReadytoWear 🗐 🏙 3                       | 8,700 💭 โหมดการคอมกลับ : แชท    | <b>()</b>    |
|------------------------------------------------------------------------------|------------------------------------------------------|---------------------------------|--------------|
| หน้าหลัก การแจ้งเดือน ข้อมูลเชิ                                              | สถีก หน้าแอดเดาท์ แช่ท                               |                                 | 🗘 ตั้งค่า    |
| มาออเมคสส์<br>ใหม่ไคม่<br>ช่อความอังโนมัติ<br>คูปอง<br>วิชามสะสจ<br>วิชามนุษ | ริชเมสเสจ<br>ขอความแบบรูปการที่ดังความสนใจจา         | าลูกคำให้เป็นอย่างที            | บันทึก       |
| บัตรสะสมแต่ม<br>เพิ่มเพื่อน                                                  | <b>ปีอ</b><br>ปอจะถูกแสดงในการแจ้งเดือนแบบพุษและรายว | ว่อแทท                          | 0/100        |
|                                                                              | ดั้งค่าข้อความ                                       |                                 | 🕲 ดีไขน์ไกด์ |
|                                                                              | เมื่อกรรมรายสายสนับสีหรับสตรุปที่รางสัง              | แล็คชั่น<br>✓ A<br>ประเภท เด็ลก | □ □          |

### 5. เลือก 'เทมเพลต' เพื่อแบ่งพื้นที่ใส่ลิงก์ จากนั้น 'อัพโหลดรูปพื้นหลัง'

- ต้องอัพโหลดรูป 1 รูปเพื่อใช้เป็นพื้นหลังริชเมสเสจ
- รูปต้องมีขนาด 1040×1040 พิกเซล ไฟล์ png หรือ jpg ไม่เกิน 10 MB

|   | ดังค่าข้อความ | 🕚 ดีไขน์ไกด์ |
|---|---------------|--------------|
|   | เลือกเทมเพลด  | × = 0        |
| 6 |               |              |
|   | ยกเล็ก เลือก  |              |
|   |               |              |
|   |               |              |

#### 6. กำหนด 'แอ็คชัน' แล้วคลิก 'บันทึก'

- ประเภท : จะเลือกลิงก์หรือคูปองก็ได้พร้อมใส่ลิงก์ URL หรือเลือกคูปอง
- ป้ายแอ็คชั่น : สามารถใส่ข้อความสำหรับชักชวนในลิงก์ ใส่ได้สูงสุด 100 ตัวอักษร ให้อธิบายหรือสรุปสั้น ๆ

| เพิ่มเพื่อน                    | עוד ארגעין אוואאירער אוי אינעראראינגערעראין אוואנגעראין אינאגעראין אינאגעראין אינאאינערעראין אינאגעראין אינאגע |              |
|--------------------------------|----------------------------------------------------------------------------------------------------|--------------|
|                                | ดั้งค่าข้อความ                                                                                                 | 🜒 ดีไซน์ไกด์ |
|                                | นธิ์คชับ<br>เรื่องงานรอดแก่ได้รู้เกมา<br>เรื่องงาน                                                             |              |
|                                | เลือกเหนาคล                                                                                                    |              |
|                                | อัพโหลดรูปที่นหลัง                                                                                             |              |
|                                | บันทึก                                                                                                    |              |
|                                | <u>&lt; กลับเวิฟรายชื่อ</u>                                                                                    |              |
| © LINE Corporation ช่อกำหนดการ | ใช้บริการ ข่อกำหนดการใช้บริการ Messaging API โกล์ไลน์ ประกาศทางกฎหมาย                                          |              |

#### 7. เลือก 'ดีไซน์ไกด์'

เพื่อดูรายละเอียดสัดส่วน ขนาดรูปภาพของเทมเพลต

| เพิ่มเพื่อน                 | ขลระถูกแสดงเนการแรงเคลนแบบพุชแสะรายข             | ລະໜາ        |                |
|-----------------------------|--------------------------------------------------|-------------|----------------|
|                             | ดั้งค่าข้อความ                                   |             | 7 🕕 ดีไชน์ไกด์ |
|                             |                                                  | แอ็คขัน     | ≡ 0            |
|                             | เดือกเหมเหลดแล้วอัทโหลดรูปที่นหลัง               | ✓ А         | 1040 PX        |
|                             |                                                  |             |                |
|                             | เลือกเทมเพลด                                     |             |                |
|                             | <b>อัพโหลดรูปพื้นหลัง</b>                        |             |                |
|                             |                                                  |             | 1/2            |
|                             |                                                  | บันทึก      |                |
|                             | < <u>&lt;</u> กลับไปที่รายชื่อ                   | †           |                |
|                             |                                                  | 346 P       | 1/3            |
| © LINE Corporation damwanst | บริการ ข่อกำหนดการใช่บริการMessaging API ใกล่ใสป | มระกาศการปฏ |                |

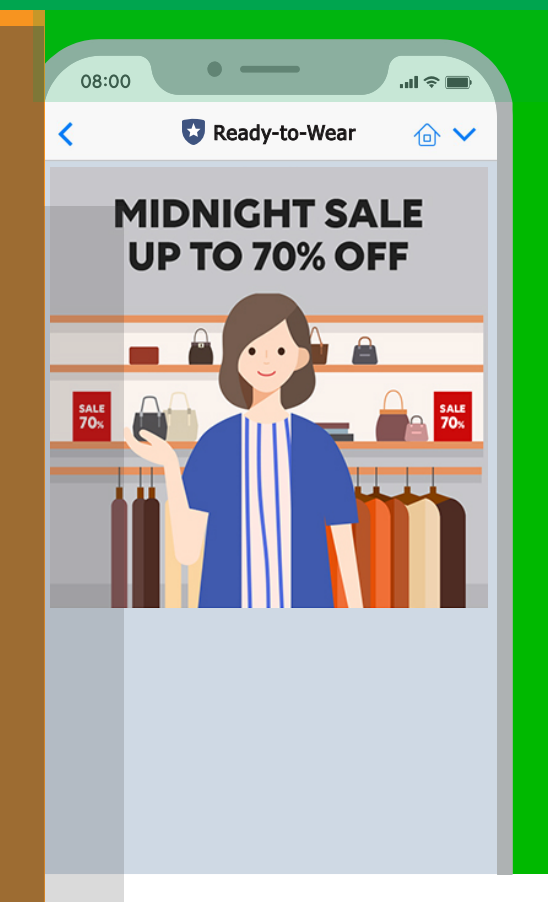

# การบรอดแคสต์ <mark>Rich Message</mark>

การบรอดแคสต์ คือ จะทำให้ Followers ทุกคนได้ รับข้อความ, รูปภาพ หรือวิดีโอ ที่เราต้องการส่งไป โดยสามารถเลือกส่งตามเพศ อายุ ระบบปฏิบัติการ หรือ ระยะเวลาที่ติดตามบัญชีเราได้อีกด้วย ทำให้เราส่งโปรโมชั่น หรือคอนเทนต์อื่น ๆ ได้ตรงใจมากยิ่งขึ้น

การส่งรูปภาพหรือข้อความปกติ สามารถเลือกส่งจาก เมนู สร้างบรอดแคสต์ ได้เลย แต่สำหรับ Rich Message และ Rich Video จะต้องสร้างให้เสร็จก่อน แล้วจะมีลิสต์ของ Rich Message หรือ Rich Video ที่สร้างไว้แล้วให้เลือก เมื่อต้องการบรอดแคสต์

# <u>การส่งบรอดแคสต์ Rich Message</u>

#### 1. คลิก 'บรอดแคสต์'

|                                                                                | Ready-to-Wear 🔻 @ReadytoWear 🐨 🏙 38,700 📁 โหมดการคอมกลับ : แชท                                                |                  |
|--------------------------------------------------------------------------------|----------------------------------------------------------------------------------------------------|------------------|
| หน้าหลัก การแจ้งเดือน ช่                                                       | มมูลเชิงลึก หน้าแอดเดาท์ แชท                                                                                  | 🗘 ตั้งค่า        |
| บรอดแผสต์<br>โหมโดย<br>ขอความอัตโบบัติ<br>ดูปอง<br>วิชามสเสจ<br>วิชาภิโอเมสเสจ | <b>ทำไมบัญชีนั้นถึงได้รับความนิยม</b><br>เกลุกหนิกกรอาชาชิมุศิศริมความนิยมใ<br>( <u>เกมส์อาสัมค</u> ์)<br>• • |                  |
| ริชเมนุ<br>บัตรสะสมแต่ม                                                        | ประกาศ                                                                                                    |                  |
| เพิ่มเพื่อน                                                                    | สอ                                                                                                    | วันที่           |
|                                                                                | Notice about Timeline Page Maintenance                                                                        | 25/04/2019 11:00 |
|                                                                                |                                                                                                    | ลูเพิ่มเดิม >    |
|                                                                                | ข้อมูลเซิงลึก 19/04/2019 - 25/04/2019                                                                         |                  |
|                                                                                | ทาร์เก็ตรีช 🕐 ช้อความที่ส่ง                                                                                   | แอคทีฟแบท ⊘      |

#### 2. คลิก 'สร้างใหม่'

จะเข้าสู่หน้าจอการสร้างบรอดแคสต์ เพื่อสร้างบรอดแคสต์ใหม่

| .INE Official Account 🌐 🕲 Rea                                  | ady-to-Wear 🔻 @ReadytoWear 📧 🏙 38,700 🛛 🛢 โทมดการตอบกลับ : แชท                  |               |
|----------------------------------------------------------------|---------------------------------------------------------------------------------|---------------|
| หบ้าหลัก การแจ้งเดือน ข้อมูล                                   | เชิงลึก แชท โปรไฟล์                                                             | 🗘 ตั้งค่า     |
| บรอดแคสต์<br>รายชื่อบรอดแคสต์                                  | บรอดแคสต์ 2                                                                     | สร้างใหม่     |
| สร้างบรอดแคสต์<br>กลุ่มเป้าหมาย                                | การส่งข้อความในเงื่อบชี้ ®<br>ข้อความส่งที่ที่ส่ง: 0/1000                       |               |
| ใหม่ใลน์<br>ข้อความทักทายเพื่อนใหม่<br>ข้อความตอบกลับอัดโนมัติ | ີ<br>ຈຳການນັກສາກທີ່ທ່ານກຸດສ້ານແຫງປະກິດ ແລະ 2.00 x. (ແລະກຳໄໝ່ການຫຍູ້ຜູ້ນ, GMT+9) | ดูรายละเอียด  |
| วิชเมสเสจ<br>วิชวิดีโอเมสเสจ                                   | ซึ่งเวลา รางข่อความ ส่วนตัว เกิดข้อมีสหมาลในการบรอดแดดด์                        | Q. รีเช็ด     |
| การ์ดเมสเสจ<br>ริชเมนู                                         | วับบรอดแด<br>ข้อความ เป้างเมาย ตั้งคำขั้นสูง สต่ ≎                              | แก้ไขล่าสุด ≑ |
| ดูปอง<br>บัครสะสมแต่ม                                          | ไม่มีการบรอดแคลทีที่ตั้งเวลาไว้                                                 | _             |
| แบบแอบสาม<br>เพิ่มเพื่อน                                       |                                                                                 |               |

#### 3. เลือกผู้รับเป็น 'ระบุ' และเลือก 'เพิ่มฟิลเตอร์'

สามารถส่งตามคุณสมบัติต่าง ๆ ของผู้รับ โดยเลือก เพิ่มฟิลเตอร์ แล้วเลือกเพศ อายุ ระบบปฏิบัติการระยะเวลาที่ เป็นเพื่อน หรือพื้นที่ก็ได้ หรือจะส่งข้อความถึงเพื่อนทั้งหมด

| LINE Official Account 🍈 😨 F       | Ready-to-Wear 🔻 @ReadytoWear | 🖃 🏙 38,700 🛛 🛢 โหมดการตอบกลับ : แชง                   | n               |                       | 🎲 📀       |
|-----------------------------------|------------------------------|-------------------------------------------------------|-----------------|-----------------------|-----------|
| หน้าหลัก การแจ้งเผือบ ข้อมู       | ลเบิงลึก แชท โปรไฟล์         |                                                       |                 |                       | 🗢 ตั้งค่า |
| บรอดแดสด์<br>รายชื่อบรอดแดสด์     | บรอดแคสต์                    |                                                       | ตั้งค่าฟิลเดอร์ |                       |           |
| สร้างบรอดแดสต์                    | N                            | weed                                                  | ตั้งค่าฟิลเตอร์ | ระยะเวลาที่เป็นเพื่อน |           |
| กลุ่มเป้าหมาย                     | บนหกราง หดสอบบรอด            | unan                                                  |                 | ไม่เกิน 6 วัน         |           |
| างบาลน<br>ข้อดวาบข้อหายเพื่อบใหบ่ | 181                          | . เชื่องหน้าหมาด                                      |                 | 7-29 วัน              |           |
| ข้อความตอบกลับอัตโนมัติ           | 1211                         | <ul> <li>521</li> </ul>                               |                 | 30-89 วัน             |           |
| Refused and                       |                              | ນ້າຍຜູ້ຈັນ (ສັວເລືอn)                                 |                 | 90-179 วัน            |           |
| รขเมสเสจ<br>ริชวิดีโอเมสเสจ       |                              |                                                       |                 | 180-364 วัน           |           |
| การ์ดเมสเสจ                       |                              | คุณสามารถกำหนดข้อฟิลเดอร์เพื่อความสะดวกในการจัดการ ข้ | 2               | ดั้งแต่ 365 วันขึ้นไป |           |
| 2000                              |                              | กลุ่มเป้าหมาย (?)                                     |                 |                       |           |
| 6J23                              |                              | ตั้งอาพิลเออร์ ข้อและการเกได้ต้ออะไร                  |                 |                       |           |
| บัตรสะสมแต้ม                      |                              | ⊥ เพิ่มฟิลเตอร์                                       |                 |                       |           |
| แบบสอบกาม                         |                              | - charnes -                                           |                 | ปิด ดก                | au        |
| เพิ่มเพื่อน                       | วับบรอดแคสด์                 | บรอดแคสต์ตอนนี้                                       | (               |                       |           |
|                                   |                              | DD/AN/YYYY                                            | (_GMT+7:0       | <u>10</u> )           |           |

\*สามารถระบุคุณสมบัติได้ เมื่อมี **Target Reach** ตั้งแต่ **100** คนขึ้นไปเท่านั้น และการส่งข้อความ โดยเลือก ส่งตามคุณสมบัติผู้รับ ต้องมีจำนวนที่ถูกเลือกไม่ด่ำกว่า **50** คนจึงจะสามารถใช้งานได้ \***Target Reach** หมายถึงผู้ที่ใช้ LINE เป็นประจำ

#### 4. เลือก 'ริชเมสเสจ' ที่เราได้สร้างไว้

นอกจากนั้นยังสามารถใส่ข้อความ, สติกเกอร์, รูปภาพ, คูปอง, ริชเมสเสจ, ริชวิดีโอเมสเสจ หรือข้อความเสียง ได้สูงสุด **3** บอลลูน

| สร้างบรอดแคสด์          |                       |                        |        |                                           |       |
|-------------------------|-----------------------|------------------------|--------|-------------------------------------------|-------|
| ไทม่ไลน์                | บันทึก ทดสอบบรอดแค    | าสต์                   |        | alo                                       |       |
| ข้อความทักทายเพื่อนใหม่ |                       |                        |        |                                           |       |
| ข้อความตอบกลับอัตโนมัติ | สรับ                  | เพื่อนทั้งหมด          |        | ~                                         |       |
| ดูปอง                   |                       |                        |        |                                           |       |
| ริชเมสเสจ               | จำนวนข้อความบรอดแคสต์ | 📃 กำหนดจำนวนข้อความบรอ | ดแคสต์ |                                           |       |
| ริชวิดีโอเมสเสจ         | 0                     |                        |        |                                           |       |
| ຮັນເມນູ                 | วันบรอดแคสต์          | 🗿 บรอดแคสต์ดอนนี้      |        | ริชเมสเสจ                                 |       |
| บัตรสะสมแต้ม            |                       | DD/MM/YYYY             | HH:mm  | Summer Sale 50 Percent                    |       |
| เพิ่มเพื่อน             | ไทม่ไลน์ 🛞            | 🛃 โพสด์บนไทม่ไลน์      |        | • Summer Sale 50 Percent                  | (ND)  |
| แบบสอบถาม               |                       |                        |        |                                           |       |
|                         |                       |                        |        | *110%<br>รับส่วนลด 50%<br>• รับส่วนลด 50% | เลือก |
|                         | D 0 2 D               | ⊕ ∎ ₽ ₽ ₿              |        |                                           |       |
|                         |                       |                        |        | MIDNIGHT SALE UP TO 70% OFF               | តើត   |
|                         | ใส่ข้อความ            |                        |        | MIDNIGHT SALE UP TO 70% OFF               |       |
|                         |                       |                        |        |                                           |       |
|                         |                       |                        |        |                                           |       |
|                         |                       |                        |        |                                           |       |
|                         | อโมจ                  |                        |        | រើគ                                       |       |
|                         |                       |                        |        |                                           |       |

5. หลังจากสร้างข้อความเสร็จแล้ว คลิกที่ 'บันทึก' แล้ว 'ทดสอบบรอดแคสต์' หรือ 'ส่ง'

• บันทึก : เก็บข้อความที่สร้างแล้ว

• ทดสอบบรอดแคสต์ : ทดลองส่งข้อความ เพื่อตรวจสอบความถูกต้องก่อนส่งหาลูกค้า หากถูกต้องแล้ว

คลิก 'ส่ง' เพื่อส่งข้อความหาลูกค้าได้เลย

 ส่ง : ส่งข้อความที่สร้างแล้ว ในกรณีที่มีการตั้งวันเวลาในการส่งข้อความ เมื่อคลิกแล้วข้อความจะแสดง ในรายชื่อข้อความที่ตั้งเวลา

| dia wraau add           |                                                      |
|-------------------------|------------------------------------------------------|
| азтолодициан            | 5 บันทึก ทคสอบบรอดแคสด์ ส่ง                          |
| IND IND                 |                                                      |
| ขอความพกทายเพอนไหม      |                                                      |
| ข้อความดอบกลับอัดโนมัติ | ผู้รับ เพื่อบข้งหมด 🗸                                |
| ທູປລາ                   |                                                      |
| ริชเมสเสจ               | จำนวนข้อความบรอดแคสต์ กำหนดจำนวนข้อความบรอดแคสต์<br> |
| ริชวิดีโอเมสเสจ         |                                                      |
| ริชเมนู                 | วันบรอดแคสต์ 🔹 บรอดแคสต์ดอบปี                        |
| บัครสะสมแด้ม            | DD/MM/YYYY HHtmm (GMT+7:00)                          |
| เพิ่มเพื่อน             | ไทบโลน์ 🕐 🗹 โพสต์บนไทบโลน์                           |
| แบบสอบถาม               |                                                      |
|                         |                                                      |
|                         |                                                      |
|                         |                                                      |
|                         | ได้ข้อความ                                           |
|                         |                                                      |
|                         |                                                      |
|                         |                                                      |
|                         | 0/500                                                |
|                         | อโมจิ                                                |

#### 6. ดูรายละเอียดการบรอดแคสต์

สามารถดูรายละเอียดการบรอดแคสต์ ทั้งข้อความที่เคยบรอดแคสต์ หรือตั้งเวลาไว้ รวมถึงจำนวนข้อความที่เหลือ ได้ที่เมนู รายชื่อบรอดแคสต์ หน้าจอจะแสดงจำนวนการส่งข้อความในเดือนนั้น ๆ และ สถานะของข้อความ

- ตั้งเวลา : สามารถตรวจสอบข้อความที่ตั้งเวลาส่งแล้ว รวมทั้งสามารถยกเลิก และลบข้อความที่ตั้งเวลาส่งไว้ได้
- ร่างข้อความ : สามารถตรวจสอบข้อความที่บันทึกไว้ได้ รวมทั้งสามารถแก้ไขและทดสอบการส่งได้
- ส่งแล้ว : แสดงข้อความที่ส่งเรียบร้อยแล้ว
- เกิดข้อผิดพลาดในการบรอดแคสต์ : แสดงข้อความที่ส่งผิดพลาดเนื่องจากสาเหตุต่าง ๆ

| I INIE Official Account      | and a Manager of State                                       |                              |                | <b>A A</b>    |
|------------------------------|--------------------------------------------------------------|------------------------------|----------------|---------------|
| LINE Manager 🎲 🛛 Re          | ady-to-wear • @Readytowear (m)                               | 8,700 📁 เหมดการคอบกลบ : แชท  |                | W U           |
| หน้าหลัก การแจ้งเดือน ข้อมูล | ลเชิงลึก หน้าแอคเคาท์ แชท                                    |                              |                | 🗘 ตั้งค่า     |
| บรอดแคสต์                    |                                                              |                              |                |               |
| รายชื่อบรอดแคสด์             | บรอดแคสต์                                                    |                              |                | สร้างใหม่     |
| สร้างบรอดแคสต์               |                                                              |                              |                |               |
| ໃຫມ່ໃລນ໌                     | การส่งข่อความในเดือนนี่ ③<br>ข่อความส่งฟรีที่ส่ง: 0/500      |                              |                |               |
| ข้อความอัดโนมัติ             | )ไม<br>สามาระหังความที่สี่งวาดกลับและพกกับ เวลา 2.00         | เน (กลาในประเทศไปน GMT+0)    |                | ครายอะเอียอ   |
| ดูปอง                        | - 1878_011181810-04(1.0.1881)1181111111111111111111111111111 | al fan mennennen fin om 197  |                | 47 ID101000   |
| ริชเมสเสจ 6                  | ตั้งเวลา ร่างข้อความ ส่งแล้ว                                 | เกิดข้อผิดพลาดในการบรอดแคสต์ |                |               |
| ริชวิดีโอเมสเสจ              |                                                              |                              |                |               |
| ริชเมนู                      |                                                              | DD/MM/YYYY                   | ~ 🗎 DD/MM/YYYY | Q รีเชิด      |
| บัครสะสมแด้ม                 |                                                              |                              |                |               |
| เพิ่มเพื่อน                  | ข้อความ                                                      | เป้าหมาย                     | วันบรอดแคสต์ ≑ | แก้ไขล่าสุด 🗢 |
|                              |                                                              | ไม่มีการบรอดแดสต์ที          | ดั้งเวลาไว้    |               |
|                              |                                                              |                              |                |               |
|                              |                                                              |                              |                |               |
|                              |                                                              |                              |                |               |
|                              |                                                              |                              |                |               |

# กา<u>รสร้างบรอดแคสตตามกลุ่มเป้าหมาย</u>

การบรอดแคสต์ตามกลุ่มเป้าหมายจำเป็นต้องสร้างกลุ่มเป้าหมายก่อน ซึ่งสามารถสร้างได้จาก ข้อความบรอดแคสต์เดิมที่เคยส่งไป แล้วเลือกส่งบรอดแคสต์กลับไปยังงกลุ่มนั้น หรือเป็นกลุ่มที่เคยคลิก ไม่เคยคลิก หรือกลุ่มที่ได้เห็นข้อความ หรือไม่ได้เห็นข้อความก็ได้ ทั้งนี้การสร้างกลุ่มเป้าหมายเพื่อ Retargeting จำเป็นต้องมี Target Reach มากกว่า 100

#### 1. กดเข้าไปที่หน้าหลักจะเจอเมนู คลิก 'บรอดแคสต์'

| LINE Manager                                                              | Ready-to-Wear 🔻 @ReadytoWear 🛞 🏙 38,700 🛛 🗭 โหมดการคอบกลับ : แชท                                 | 🎲 📀              |
|---------------------------------------------------------------------------|--------------------------------------------------------------------------------------------------|------------------|
| หน้าหลัก การแจ้งเดือน ข่                                                  | อมูลเชิงลึก หน้าแอคเคาท์ แชท                                                                     | 🗘 ตั้งค่า        |
| 520ແผลสด์<br>ໂທນໂສນ<br>ຮ່ວຄາາມວິສໂນນັສ<br>ອຸປລະ<br>ຈັບເມສແສຈ<br>ຈັນເມສແສຈ | <b>ทำไมบัญชีนั้นถึงได้รับความนิยม</b><br>หางุกคมิการจัดกรองบัญชีได้ในการหมือนกัน<br>(รายแสดงและ) |                  |
| ริชเมนู<br>บัตรสะสมแต้ม<br>เพิ่มเพื่อน                                    | ประกาศ                                                                                           |                  |
|                                                                           | ช่อ                                                                                              | วันที่           |
|                                                                           | Notice about Timeline Page Maintenance                                                           | 25/04/2019 11:00 |
|                                                                           |                                                                                                  | ดูเพิ่มเตีม >    |
|                                                                           | <b>ข้อมูลเชิงลึก</b> 19/04/2019 - 25/04/2019                                                     |                  |
|                                                                           |                                                                                                  |                  |

#### 2. เลือกไปที่เมนู 'กลุ่มเป้าหมาย'

จะเจอรายการกลุ่มเป้าหมายที่เราได้เคยทำการสร้างไว้ โดยกลุ้มเป้าหมายเหล่านี้จะใช้ได้ 6 เดือน

| .INE Official Account 🛛 😚 🛡 Read                                           | dy-to-Wear 🔻 @readytowear 🐨 🏙 38,700                             | 🗩 โหมดการตอบกลับ : แชท |        |                     | <b>(</b>         |
|----------------------------------------------------------------------------|------------------------------------------------------------------|------------------------|--------|---------------------|------------------|
| หน่าหลัก การแจ้งเดือน ข้อมูลเชื                                            | เงล็ก แบท โปรไฟล์                                                |                        |        |                     | 🕸 ตั้งค่า        |
| บรอดแคสส์<br>รายชื่อบรอดแคสล์<br>สร้างบรอดแคสล์                            | กลุ่มเป้าหมาย<br>สร้างกลุ่มเป้าหมายและดำเนินการต่างๆ เกี่ยวกับกา | รบรอดแคสต์ของคุณ       |        |                     | สร้างใหม่        |
| กลุ่มเป้าหมาย<br>ใทม์ไลน์                                                  |                                                                  |                        | flans  | มเป้าหมาย           | <b>ପ୍</b> ମି.ซିค |
| ข้อความทักทายเพื่อนใหม่                                                    | ชื่อกลุ่มเป้าหมาย                                                | ประเภท                 | ขนาด 🕐 | วันสร้าง            | สถานะ            |
| ขอความสอบกลบอด เนมด<br>วิทเบสเสจ                                           | คลิกรีการ์เก็ด: 201911280950                                     | คลิก                   |        | 28/11/2019<br>10:05 | ไม่พร้อมใช้งาน   |
| ริชวิดีโอเมสเสจ                                                            | อิมเพรสชันรีการ์เก็ด: 201911280948                               | อิมเพรสชัน             | 239    | 28/11/2019<br>09:49 | (Idenuid         |
| การคเมสเดจ<br>ริชเมนุ<br>ดูปอง<br>มัตรสะสมแต่ม<br>แบบสอบถาม<br>เพิ่มเพื่อน | User ID upload: 201911271435                                     | ល សូវិថ                |        | 27/11/2019<br>14:36 | (ไม่หร่องใช้งาน) |

### กลุ่มเป้าหมายต่าง ๆ จะมีรายละเอียดดังนี้

| ร้างกลุ่มเป้าหมายและดำเนินการต่างๆ เกี่ยวกับการบร | อดแคสต์ของคุณ |        |                     |                 |
|---------------------------------------------------|---------------|--------|---------------------|-----------------|
|                                                   |               |        | ชื่อกลุ่มเป้าหมาย   | <b>ດ</b> ຣีເช็ຕ |
| ชื่อกลุ่มเป้าหมาย                                 | ประเภท        | ขนาด 🕐 | วันสร้าง            | สถานะ           |
| คลิกรีทาร์เก็ต: 201911280950                      | คลิก          | -      | 28/11/2019<br>10:05 | ไม่พร้อมใช้งาน  |
| อิมเพรสชันรีทาร์เก็ต: 201911280948                | อิมเพรสชัน    | 239    | 28/11/2019<br>09:49 | ใช้งานได้       |
| User ID upload: 201911271435                      | ID ผู้ใช้     | -      | 27/11/2019<br>14:36 | ไม่พร้อมใช้งาน  |

- ชื่อกลุ่มเป้าหมาย : ชื่อกลุ่มเป้าหมายที่สร้างไว้
- ประเภท : ประเภทของกลุ่มเป้าหมาย
- ขนาด : จำนวนของผู้ใช้ที่ได้รับข้อความ อาจมีการเปลี่ยนแปลงหากสถานะของผู้ใช้เปลี่ยนไป
- วันสร้าง : วันที่สร้างกลุ่มเป้าหมาย
- สถานะ : สถานะของกลุ่มเป้าหมายที่ได้สร้างไว้

### 3. หากยังเคยมีกลุ่มเป้าหมายให้คลิก 'สร้างใหม่'

| INE Official Account 🛛 😚 💿 R                                                | eady-to-Wear 🔻 @readytowear 🗐 🏙 38,700                           | 🗩 โหมดการตอบกลับ : แชท |       |                     | <b>()</b>        |
|-----------------------------------------------------------------------------|------------------------------------------------------------------|------------------------|-------|---------------------|------------------|
| หน้าหลัก การแจ้งเดือน ข้อมู                                                 | เลเชิงลึก แบท โปรไฟล์                                            |                        |       |                     | 🗘 ตั้งศา         |
| บรอดแคสต์<br>รายชื่อบรอดแคสต์<br>สร้างบรอดแคสต์                             | กลุ่มเป้าหมาย<br>สร้างกลุ่มเป้าหมายและสำเนินการต่างๆ เกี่ยวกับกา | รบรอดแคสต์ของคุณ       |       | 3                   | สร้างใหม่        |
| กลุ่มเป้าหมาย<br>ไทม์ไลน์                                                   |                                                                  |                        | ซือก  | มุ่มมีาหมาย         | Q รีเช็ด         |
| ข้อความทักทายเพื่อนใหม่<br>ข้อความคอบคลับจัดโบบัติ                          | ชื่อกลุ่มเป้าหมาย                                                | ประเภท                 | ana 🕲 | วันสร้าง            | สถานะ            |
| Recursion a                                                                 | คลิกรีการ์เก็ด: 201911280950                                     | คลิก                   | -     | 28/11/2019<br>10:05 | (ไม่พร้อมใช้งาน) |
| รัชวิดีโอเมสเสจ                                                             | อีมเพรลชันรีการ์เก็ด: 201911280948                               | อินเพรสชัน             | 239   | 28/11/2019<br>09:49 | (Ibmuid)         |
| ท าหมมสแลง<br>ริชิเมนุ<br>อุปอง<br>มัครสะสมแล้ม<br>แบบสอบถาม<br>เพิ่มเพื่อน | User ID upload: 201911271435                                     | ID ស្ន <del>វ</del> ៃ  |       | 27/11/2019<br>14:36 | (ให้เรื่องใยาน)  |

### 4. เมื่อคลิก 'สร้างใหม่'

จะมีรายละเอียดต่าง ๆ ให้เลือกตั้งค่าสำหรับการ Remarketing

| .INE Official Account 👘 🛛 Real                     | dy-to-Wear 🔻 @readytowear 🛞                    | 🏜 38,700 🛛 🖨 โหมดก                                            | າຈສອນກລັນ : ແປທ                                   |             |                     | <b>(7)</b>            |
|----------------------------------------------------|------------------------------------------------|---------------------------------------------------------------|---------------------------------------------------|-------------|---------------------|-----------------------|
| หน้าหลัก การแจ้งเดือน ข้อมูลเช่                    | ไงลึก แช่ห โปรไฟล์                             |                                                               |                                                   |             |                     | 🕸 ตั้งค่า             |
| บรอดแคสด์<br>รายชื่อบรอดแคสด์<br>สร้างบรอดแคสด์    | กลุ่มเป้าหมาย<br>สร้างกลุ่มเป้าหมายและสำเนินกา | รต่างๆ เพี้ยวกับการบรอดแดง                                    | เดียองคุณ                                         |             |                     |                       |
| กลุ่มเป้าหมาย<br>ไทย์ไลน์                          | ดั้งค่าเบื้องต้น                               |                                                               |                                                   |             | C                   | ) ประเภทกลุ่มเป้าหมาย |
| ข้อความพักทายเพื่อนใหม่<br>ข้อความคอบกลับอัดโนมัติ | ประเภทกลุ่มเป้าหมาย                            | คลักรีหาร์เก็ด                                                | *                                                 |             |                     |                       |
| รัชเมสเสจ                                          | ชื่อกลุ่มเป้าหมาย                              | คลิกรีพาร์เก็ด: 2020011:<br>ดังค่าเพื่อไฟจัดการกลุ่มเป้าหมายไ | 31349<br>ສ່ວານສິ້ນ ສື່ລທີ່ສົ່ວສ່ວນໃນ່ນ້ຳກັນກລຸ່ມເ | ป่าหมายอื่น | 28/                 | 120                   |
| การ์ดเมสเสจ                                        | ดั้งค่าเป้าหมาย                                |                                                               |                                                   |             |                     |                       |
| ទិងពេរប្                                           | ช้อความ                                        |                                                               | เป้าหมาย                                          | จำนวนผู้รับ | วันบรอดแคสต์        |                       |
| ดูปอง<br>บัตรสะสมแต้ม<br>แบบสอบถาม                 | 010 %<br>                                      | เลดารับที่ 50%                                                | เพื่อน<br>ทั้งหมด                                 | 927         | 15/11/2019<br>16:24 | เลือก                 |
| เพิ่มเพื่อน                                        |                                                |                                                               |                                                   |             |                     |                       |

### 5. 'ตั้งค่าเบื้องต้น'

| ตั้งค่าเบื้องต้น    |                                                                                                    | 🛈 ประเภทกลุ่มเป้าหมาย |
|---------------------|----------------------------------------------------------------------------------------------------|-----------------------|
| ประเภทกลุ่มเป้าหมาย | คลิกรีทาร์เก็ด 🗸                                                                                                    |                       |
| ชื่อกลุ่มเป้าหมาย   | <b>คลิกรีทาร์เก็ด: 202001131349</b><br>ตั้งค่าเพื่อให้จัดการกลุ่มเป้าหมายได้ง่ายขึ้น ชื่อที่ตั้งต่องไม่ข้ำกับกลุ่มเป้าหมายอื่น | <b>28</b> /120        |

- ประเภทกลุ่มเป้าหมาย : จะมี 3 ประเภทคือ
  - คลิกรีทาร์เก็ต คือ กลุ่มเป้าหมายที่เป็นผู้ใช้ซึ่งเคยคลิกลิงก์ในข้อความบรอดแคสต์ อิมเพรสชันรีทาร์เกต คือ กลุ่มเป้าหมายที่เป็นผู้ใช้ซึ่งเคยเปิดข้อความที่ได้บรอดแคสต์ออกไป อัพโหลด ID ผู้ใช้ คือ กลุ่มเป้าหมายที่สร้างโดยการอัพโหลด ID ผู้ใช้ ซึ่งดูได้จาก LINE Developers
- ชื่อกลุ่มเป้าหมาย : ชื่อกลุ่มเป้าหมายที่ต้องการตั้ง ซึ่งชื่อที่ตั้งจะต้องไม่ช้ำกับกลุ่มเป้าหมายอื่น

Tips : สามารถดึงเป้าหมายที่สร้างจากการบรอดแคสต์ได้สูงสุด 2 เดือน

# 6. เลือก 'ตั้งค่าเป้าหมาย'

เมื่อเลือกเป้าหมายที่ต้องการ จะเจอรายการที่ได้ทำการส่งออกไป ซึ่งถ้าเลือกคลิก 'รีทาร์เก็ต' จะต้องมีการคลิกเกิดขึ้น ถึงจะเลือกได้

| ตั้งค่าเป้าหมาย                       |                   |             |                     |       |
|---------------------------------------|-------------------|-------------|---------------------|-------|
| ข้อความ                               | เป้าหมาย          | จำนวนผู้รับ | วันบรอดแคสต์        |       |
| ลด 50 %<br>แจก!! คูปองส่วนลดทันที 50% | เพื่อน<br>ทั้งหมด | 927         | 15/11/2019<br>16:24 | เลือก |
|                                       |                   |             |                     |       |

Tips : สามารถดึงเป้าหมายที่สร้างจากการบรอดแคสต์ได้สูงสุด 2 เดือน

# <u>การส่งบรอดแคสต์ตามกลุ่มเป้าหมาย</u>

เมื่อสร้างกลุ่มเป้าหมายเสร็จแล้ว ไม่ว่าจะจากคลิก จากอิมเพรสชัน หรือจากการอัปโหลด ID ผู้ใช้ เราสามารถเลือกส่งบรอดแคสต์ตามกลุ่มเป้าหมายเหล่านั้นได้

#### 1. เลือก 'สร้างบรอดแคสต์'

| LINE Official Account 😵 🛡 Ready-            | to-Wear 🔻 @readytowear ( | 📧 🏙 38,700 🛛 🗩 โหมดการคอบกลับ : แช่ห                 | <b>()</b>           |
|---------------------------------------------|--------------------------|------------------------------------------------------|---------------------|
| หน้าหลัก การแจ้งเดือน ข้อมูลเขิงลึก         | แขท โปรไฟล์              |                                                      | 🗘 ตั้งค่า           |
| บรอดแคสด์<br>รายชื่อบรอดแคสด์               | บรอดแคสต์                |                                                      | _                   |
| สร้างบรอดแคสต<br>กลุ่มเป้าหมาย<br>ใหม่โลป   | บันทึกร่าง ทดสอบบรอด     | าแกสต์                                               | ño                  |
| ข้อความทักทายเพื่อนใหม่                     | ផ្ទំទ័ប                  | 🔵 เพื่อนเข้งหมด                                      | เป้าหมายโดยประมาณ 🕐 |
| ข้อความตอบกลับอัคโนมัติ                     |                          | O 1511                                               | $\sim$              |
| ริชเมสเสจ<br>ริชวิดีโอเมสเสจ<br>การ์คเมสเสจ |                          | ป้ายผู้ใน (ถึงเลือก) 0,/10                           | 0<br>100%           |
| ຮູກເມນັ                                     |                          | + เพิ่มกลุ่มเป้าหมาย                                 |                     |
| คุปอง<br>บัตรสะสมแต้ม<br>แบบสอบถาม          |                          | สังกาฬิสเตอร์ ปัญหากแต่มได้ต้องไป<br>+ เพิ่มพิลเตอร์ | - 1                 |
| เพิ่มเพื่อน                                 | วันบรอดแคสต์             | บรอดแคสต์คอนนี้           เธ0//81/YYYY               |                     |

#### 2. เลือกผู้รับเป็น 'ระบุ' และเลือก 'กลุ่มเป้าหมาย'

เพื่อส่งบรอดแคสต์ไปยังกลุ่มเป้าหมายที่เราสร้างไว้

| .INE Official Account 🛛 😚 🛡 Rei              | ady-to-Wear 🔻 @readytowear ( | 🧃 🏙 38,700 🛛 🛢 โทมดการดอบกลับ : แชท                                  | <b>** *</b>         |
|----------------------------------------------|------------------------------|----------------------------------------------------------------------|---------------------|
| หน้าหลัก การแจ้งเดือน ข้อมูลเช่              | องลึก แบท โปรไฟล์            |                                                                      | 🕸 ตั้งค่า           |
| บรอดแคสต์<br>รายชื่อบรอดแคสต์                | บรอดแคสต์                    |                                                                      |                     |
| สร้างบรอดแคสด์<br>กลุ่มเป้าหมาย<br>ไทยมีโลน์ | บันทึกร่าง ทดสอบบรอด         | เมลสต์                                                               | ส่ง                 |
| ข่อความทักทายเพื่อนใหม่                      | ผู้รับ                       | 💿 เพื่อบเร็งหมด                                                      | เป้าหมายโดยประมาณ 🛞 |
| ข้อความตอบกลับอัตโนมัติ                      |                              | <b>О</b> 72Ц                                                         | $\frown$            |
| ริปเมสเสจ                                    |                              | ปายผู้รับ (หัวเลือก)                                                 | 100%                |
| ริบวิดีโอเมสเสจ                              | 2                            | + เพิ่มกลุ่มเป้าหมาย อกในการจัดการ ชื่อฟัตเตอร์จะแสดงปราชชื่อช่อดวาม |                     |
| การ์ดเมสเสจ                                  |                              | กลุ่มเป็าหมาย 🕐                                                      | stream 38,700 ms    |
| ຈີນເມນູ                                      |                              | + เพิ่มกลุ่มเป้าหมาย                                                 |                     |
| ดูปอง                                        |                              | ตั้งค่าพีลเดอร์ <u>ข้อมูลคุณสมบัติคืออะไร</u>                        |                     |
| บตรสะสมแตบ                                   |                              | + เพิ่มพีลเตอร์                                                      |                     |
| เพิ่มเพื่อน                                  | วันบรอดแคสต์                 | 오 บรอดแคสต์ลอบนี้                                                    |                     |
|                                              |                              | DD/RR/YYYY     HH:mn     GMIT+7:00                                   |                     |

#### 3. เลือกกลุ่มเป้าหมาย

้เมื่อคลิกปุ่ม เพิ่มกลุ่มเป้าหมาย จะเจอกลุ่มเป้าหมาย ที่ได้ทำการสร้างไว้ ให้เลือกเป้าหมายที่ต้องการส่งบรอดแคสต์

- รวม คือ การส่งบรอดแคสท์ไปยังกลุ่มเป้าหมายที่ได้สร้างไว้
- ยกเว้น คือ การส่งบรอดแคสท์ไปยังผู้ใช้ที่หักลบจากกลุ่มเป้าหมายที่สร้างไว้

เช่น หากสร้างเป็นอิมเพรสชัน แล้วเลือก รวม จะเป็นการส่งบรอดแคสต์ไปยังกลุ่มที่เคยเห็นข้อความมาแล้ว แต่หากเลือก ยกเว้นจะเป็นการส่งบรอดแคสต์ไปยังกลุ่มที่ยังไม่เคยเห็นข้อความมาก่อน

| กลุ่มเป้าหมาย                         |            |       |       | ×               |
|---------------------------------------|------------|-------|-------|-----------------|
| ชื่อกลุ่มเป้าหมาย                     |            |       |       | <b>Q</b> รีเซ็ต |
| ชื่อกลุ่มเป้าหมาย                     | ประเภท     | จำนวน |       |                 |
| อิมเพรสชันรีทาร์เก็ต:<br>201911280948 | อิมเพรสชัน | 239   | 3 SOU | ยกเว้น          |
|                                       | ຍກເລົກ ແ   | พิ่ม  |       |                 |

#### 4. เลือก 'ริชเมสเสจ' ที่เราได้สร้างไว้

นอกจากนั้นยังสามารถใส่ข้อความ, สติกเกอร์, รูปภาพ, คูปอง, ริชเมสเสจ, ริชวิดีโอเมสเสจ, การ์ดเมสเสจ หรือข้อความเสียงได้สูงสุด **3** บอลลูน

|   | ตั้งคำขึ้นสูง โหลย่านใหม่ใดป<br>   กำหนดรำบวนสุจฤตตองข้อความบรอดแดดด<br>   ครับการหลอม A/B test |       |
|---|-------------------------------------------------------------------------------------------------|-------|
| 4 |                                                                                                 | ~ × × |
|   | 5123<br>+ 1951                                                                                  | 0/500 |
|   | ส่ง                                                                                             |       |

# 5. หลังจากสร้างข้อความเสร็จแล้ว คลิกที่ 'บันทึก' แล้ว 'ทดสอบบรอดแคสต์' หรือ 'ส่ง'

• บันทึก : เก็บข้อความที่สร้างแล้ว

ทดสอบบรอดแคสต์ : ทดลองส่งข้อความ เพื่อตรวจสอบความถูกต้องก่อนส่งหาลูกค้า หากถูกต้องแล้ว
 คลิก 'ส่ง' เพื่อส่งข้อความหาลูกค้าได้เลย

 ส่ง : ส่งข้อความที่สร้างแล้ว ในกรณีที่มีการตั้งวันเวลาในการส่งข้อความ เมื่อคลิกแล้วข้อความจะแสดง ในรายชื่อข้อความที่ตั้งเวลา

|                         |                            |                              | ·   |
|-------------------------|----------------------------|------------------------------|-----|
| สร้างบรอดแคสด์          | นับเรือ พอสวามหลวอบ        | and da                       |     |
| ไทม่ไลน์ 😜              | Davin NoneEE/Ee/           |                              |     |
| ข้อความทักทายเพื่อนใหม่ |                            |                              | _   |
| ข้อความดอบกลับอัดโนมัติ | ผู้รับ                     | เพื่อนทั้งหมด 🗸              |     |
| ดูปอง                   |                            |                              |     |
| ริชเมสเสจ               | จำนวนข้อความบรอดแคสต์<br>@ | ทำหนดจำนวนข้อความบรอดแคสต์   |     |
| ริชวิดีโอเมสเสจ         | 0                          |                              |     |
| ຈີສເມນູ                 | วันบรอดแคสต์               | 🔾 บรอดแคสด์ตอนนี้            |     |
| บัตรสะสมแต้ม            |                            | DD/MM/YYYY Hittmm (GMT+7:00) |     |
| เพิ่มเพื่อน             | ไทม่ไลน์ (?)               | 🛛 โพสต์บบไทยไลน์             |     |
| แบบสอบถาม               |                            |                              |     |
|                         |                            |                              | - 8 |
|                         |                            |                              |     |
|                         |                            |                              |     |
|                         | ใส่ช่อความ                 |                              |     |
|                         |                            |                              |     |
|                         |                            |                              |     |
|                         |                            |                              |     |
|                         |                            | 0/500                        |     |
|                         | อโมจิ                      |                              |     |

#### 6. ดูรายละเอียดการบรอดแคสต์

สามารถดูรายละเอียดการบรอดแคสต์ ทั้งข้อความที่เคยบรอดแคสต์ หรือตั้งเวลาไว้ รวมถึงจำนวนข้อความที่เหลือ ได้ที่เมนู รายชื่อบรอดแคสต์ หน้าจอจะแสดงจำนวนการส่งข้อความในเดือนนั้น ๆ และ สถานะของข้อความ

- ตั้งเวลา : สามารถตรวจสอบข้อความที่ตั้งเวลาส่งแล้ว รวมทั้งสามารถยกเลิก และลบข้อความที่ตั้งเวลาส่งไว้ได้
- ร่างข้อความ : สามารถตรวจสอบข้อความที่บันทึกไว้ได้ รวมทั้งสามารถแก้ไขและทดสอบการส่งได้
- ส่งแล้ว : แสดงข้อความที่ส่งเรียบร้อยแล้ว
- เกิดข้อผิดพลาดในการบรอดแคสต์ : แสดงข้อความที่ส่งผิดพลาดเนื่องจากสาเหตุต่าง ๆ

| หน้าหลัก การแจ้งเดือน ข้อมู   | ลเชิงลึก หน่าแอคเคาท์ แชท                                |                                 |                | 🕸 สังค่า      |
|-------------------------------|----------------------------------------------------------|---------------------------------|----------------|---------------|
| บรอดแคสต์<br>รายชื่อบรอดแคสต์ | บรอดแคสต์                                                |                                 |                | สร้างใหม่     |
| สร้างบรอดแคสต์<br>ไทมโลน์     | การส่งข้อความในเพื่อนนี้ ③<br>ข้อความส่งฟรีที่ส่ง: 0/500 |                                 |                |               |
| ข้อความอัตโนมัติ<br>ดูปอง     | 115<br>จำนวนมัอตวามที่ส่งจะถูกอัทเดตทุกวัน เวลา 2.00     | น. (เวลาในประเทศผู้ปุ่น, GMT+9) |                | ดูรายละเอียด  |
| ริชเมสเสจ<br>ริชวิดีโอเมสเสจ  | ตั้งเวลา ร่างข้อความ ส่งแล้ว                             | เกิดข้อผิดพลาดในการบรอดแคสต์    |                |               |
| ริชเมนู<br>ปัตรสะสมแต้ม       |                                                          | DD/MM/YYYY                      | ~ 🗎 DD/MM/YYYY | Q รีเช็ด      |
| เพิ่มเพื่อน                   | ข้อความ                                                  | เป้าหมาย                        | วับบรอดแคสต์ 🗘 | แก้ไขล่าสุด ≑ |
|                               |                                                          | ไม่มีการบรอดแคสต์ที่            | ดั้งเวลาไว้    |               |
|                               |                                                          |                                 |                |               |

# วิธีสร้าง Rich Video

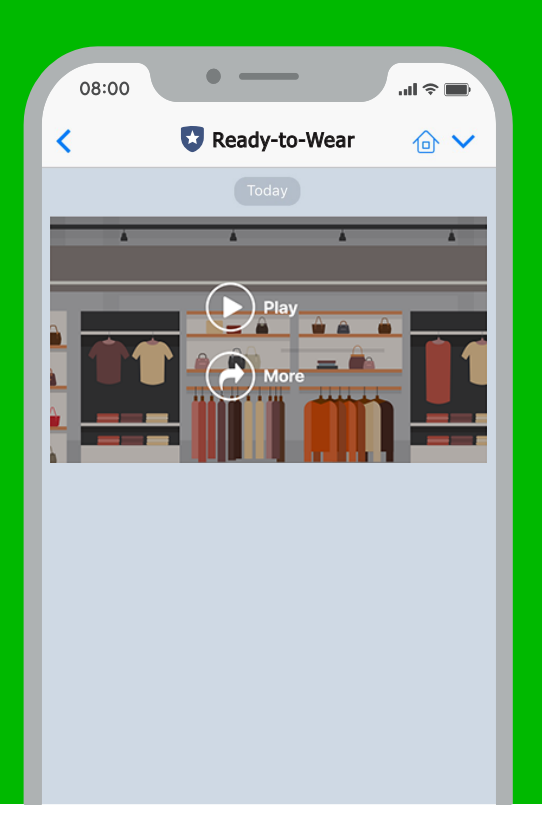

# **Rich Video**

Rich Video เป็นคลิปวิดิโอเต็มหน้าจอแชท ที่เล่น อัตโนมัติ รองรับทั้งวิดิโอแนวนอน แนวตั้ง และสี่เหลี่ยมจัตุรัส วิดิโอขนาดใหญ่แบบนี้ ทำให้สินค้า หรือบริการของคุณ ดูน่าสนใจยิ่งขึ้น แถมยังสามารถเพิ่มลิงก์หลังวิดิโอจบ เพื่อพาลูกค้าไปยังเว็บไซต์หรือโพสต์ที่ต้องการได้ด้วย

การสร้าง Rich Content ทั้งหมด ทั้ง Rich Message Rich Video และ Rich Menu สามารถสร้างได้บน คอมพิวเตอร์เท่านั้น แต่สามารถส่งให้ Follower ได้ทั้ง ผ่านคอมพิวเตอร์ และแอปพลิเคชัน

# <u>วิธีสร้าง Rich Video</u>

1. เข้าไปที่เว็บไซต์ manager.line.biz (LINE Official Account Manager)

\*แนะนำให้ใช้ Google Chrome

|   | ອີທະ<br>© managerline.biz<br>nger.line.biz                                                                                                    |
|---|----------------------------------------------------------------------------------------------------|
|   | LINE Business ID                                                                                                    |
|   | เข้าสู่ระบบด้วยบัญชี LINE                                                                                                    |
|   | หรือ                                                                                                    |
|   | เข้าสู่ระบบด้วยมัญชีธุรกิจ                                                                                                    |
| _ | สร้างมัญชี                                                                                                    |
|   | การใช่ LINE Business ID จะเป็นไปตามที่กำหนดในมั <u>ดกำหนดควรใช่</u><br><u>บริการ</u> มีโอคุณเท่าสู่ระบบหนาดความว่าดุแอบสนับส่งอัดกำหนดดังคล่าว<br>แต่ว |
|   | 🕲 ເກັ່ມກກັນ LINE Business ID                                                                                                    |
|   | <b>ภาษาไหน ∼</b><br><u>มักสารส์เล มัลสำหะสถารให้เสียาร</u> © LINE Corporation                                                                          |
|   |                                                                                                    |

# 2. คลิก 'ริชวิดิโอเมสเสจ'

| LINE Official Account 🏤 🛡 R                                                       | teady-to-Wear 🔻 ®ReadytoWear 🛞 🏙 38,700 🛛 🛢 โหมดการตอบกลับ : แชท                                                  | (2)              |
|-----------------------------------------------------------------------------------|----------------------------------------------------------------------------------------------------|------------------|
| หน้าหลัก การแจ้งเดือน ข้อมู                                                       | เลเชิงลึก หน้าแอคเคาท์ แซท                                                                                        | 🕸 ตั้งค่า        |
| บรอดแคสส์<br>ใหม่ไลน์<br>ช่อดวามอัดโบบัติ<br>วิชาวิดีโอเบสสสจ<br>วิชาวิดีโอเบสสสจ | <b>ทำไมบัญชีนั้นถึงได้รับความนิยม</b><br>มาจุกคนิการจัดกระชบปฏิที่ใช้มีความนิยมใน<br>( <u>เกาะสนแห่น</u> )<br>• • |                  |
| ຮີຟເມນຸ                                                                           |                                                                                                    |                  |
| บัตรสะสมแต้ม                                                                      | ประกาศ                                                                                                    |                  |
| C PLAT PLAN                                                                       | ช่อ                                                                                                    | วันที่           |
|                                                                                   | Notice about Timeline Page Maintenance                                                                            | 25/04/2019 11:00 |
|                                                                                   |                                                                                                    | ดูเพิ่มเดิม >    |
|                                                                                   | ข้อมูลเซิงลึก 19/04/2019 - 25/04/2019                                                                             |                  |
|                                                                                   |                                                                                                    |                  |

#### 3. คลิก 'สร้างใหม่'

จะเข้าสู่หน้าจอการสร้างริชวิดิโอ เพื่อสร้าง Rich Video

| หน้าหลัก การแจ้งเดือน ข้อ:               | มูลเชิ่งลึก หน้าแอดเดาท์ แชท                                               | 🗘 ตั้งค่า |
|------------------------------------------|----------------------------------------------------------------------------|-----------|
| บรอดแคสด์<br>ไทบไลน์<br>ข่อความอัดโนบัติ | ริชาวิดีโอเมสเสจ<br>ช่องวนแบว์ถึงที่ย์ดงานสนใจงาดดูกตั้งได้เป็นอ่างดี      | สร้างใหม่ |
| คูปอง<br>ริชเมสเสจ                       | 면 DD/H4/YYY - 면 DD/H4/YYY                                                  | Q วีเช็ด  |
| ริชวิดีโอเมสเสจ<br>ริชเวม                | รูปปอ ชื่อ ปุ่มแอ็คขั้น วัน                                                | สร้าง 👻   |
| บัตรสะสมแต่ม<br>เพิ่มเพื่อน              | ไม่มีรายการที่จะแสดง ดุณสามาร่อสร้างไหน่ได้โดยคลัก "สร้างไหน่" ที่มุมชวาบน |           |
|                                          |                                                                            |           |
|                                          |                                                                            |           |
|                                          |                                                                            |           |

#### 4. ใส่ชื่อ 'Rich Video' ให้เรียบร้อย

ข้อความนี้จะแสดงผ่านการแจ้งเตือน บน LINE Chat ตอนที่ลูกค้ายังไม่เปิดข้อความ สามารถใส่ข้อความได้สูงสุด 100 ตัวอักษร

| .INE Manager                              | Ready-to-Wear 🔻 @ReadytoWear 🐨 🛔                          | 38,700 💭 โหมดการตอบกลับ : แชท                 | (2)     |
|-------------------------------------------|-----------------------------------------------------------|-----------------------------------------------|---------|
| หน้าหลัก การแจ้งเดือน ข้อ                 | มูลเชิงลึก หน้าแอคเคาท์ แชท                               |                                               | 🗘 ดังคา |
| บรอดแคสส์<br>ใหม่ใลน์<br>ข้อความอัตโนมัติ | <b>ริชวิดีโอเมสเสจ</b><br>ขอความแบบวิดีโอท์ดังความสนใจจาก | ลูกคำได้เป็นอย่างดี                           |         |
| ด์กุรง                                    |                                                           |                                               | บันเรือ |
| ริชเมสเสจ                                 |                                                           |                                               | Davin   |
| รัชเมนู<br>บัตรสะสมแต่ม 4<br>เพิ่มเพื่อน  | <b>ชื่อ</b><br>ปีอจะถูกแสดงในการแจ้งเดือนแบบพุษและราย     | นึ่งแชา                                       | 0/100   |
|                                           | ดั้งค่าวิดีโอ                                             |                                               |         |
|                                           | ดลิกที่นี่เพื่ออัพโหลดวิดีโอ                              | ಬೈಬಾದ್ಗೆ ಹೆಚ್ಚು<br>ಈ ಡೆಡಿದು<br>© ಜನಗಾಂ<br>ಕೊಗ |         |
|                                           |                                                           |                                               |         |

#### 5. ตั้งค่าวิดีโอ เมื่อตั้งค่าเรียบร้อยแล้ว คลิก 'บันทึก'

- \* การอัพโหลดอาจใช้เวลานาน
- \* ขนาดของไฟล์วิดิโอไม่เกิน **200MB** เลือกตั้งค่าเป็นแนวตั้งหรือแนวนอนก็ได**้**
- ปุ่มแอ็คชั่น : ถ้าไม่ต้องการใช้งานปุ่มแอคชั่นหลังจบวิดิโอ ให้เลือก 'ไม่แสดง' ถ้าต้องการใช้ให้เลือก 'แสดง'
- อิงก์ : ใส่ลิงก์ URL ที่จะแสดงหลังจบวิดิโอ

 ข้อความบนปุ่มแอ็คชัน : เลือกคำที่แสดงบนปุ่มแอ็คชั่นจากคำที่กำหนด หรือพิมพ์ข้อความที่ต้องการให้แสดง บนปุ่มในช่องด้านล่างสุด ไม่เกิน 20 ตัวอักษร

| LINE Official Account 🛞 🛡 Re | ady-to-Wear 🔻 @ReadytoWear ( | 🕫 🏙 38,700 📁 โหมดการดอบกลับ : แชท                                    | <b>()</b> |
|------------------------------|------------------------------|----------------------------------------------------------------------|-----------|
|                              | ตั้งค่าวิดีโอ                |                                                                      |           |
|                              |                              | ปุ่มแอ็คชั่น                                                         |           |
|                              |                              | . ช่อน                                                               |           |
|                              |                              | О цярз                                                               |           |
|                              | คลิกที่นี่เพื่ออัพโหลดวิดีโอ | ลึงท์                                                                |           |
|                              |                              | ไม่สังกั                                                             |           |
|                              |                              |                                                                      |           |
|                              |                              | ข่อความบนปุ่มแอ๊คขัน                                                 |           |
|                              | ชื่อไฟล์: -                  | 🔘 ពុះមើលធើល                                                          |           |
| 6                            | P                            | - Anas                                                               |           |
|                              |                              | 304                                                                  |           |
|                              |                              | 🔵 ເข້າร่วม                                                           |           |
|                              |                              | . สมัคร                                                              |           |
|                              |                              | 🔵 ร่วมกิจกรรม                                                        |           |
|                              |                              | 🔍 โหวด                                                               |           |
|                              |                              |                                                                      |           |
|                              |                              | ผิดต่อสอบกาม                                                         |           |
|                              |                              | ขอเอกสาร                                                             |           |
|                              |                              |                                                                      |           |
|                              |                              | 0/20                                                                 |           |
|                              |                              | Aleren en iz izen kendelen aleran konti izen konten aleralen en izen |           |

# 6. เมื่อตั้งค่าเรียบร้อยแล้ว คลิก 'บันทึก'

| Image: Second second secon                                                                                                    | ← → C https://www.linebiz.com/th/     |                                                   |                                                       |           |
|----------------------------------------------------------------------------------------------------|---------------------------------------|---------------------------------------------------|-------------------------------------------------------|-----------|
| <ul> <li>de</li> <li>usis</li> <li>usis</li> <li>ains</li> <li>usinsus</li> <li>usinsus<th>LINE Official Account 👘 🛡 Rea</th><th>ady-to-Wear 👻 @ReadytoWear 🗐 🏙 38,70</th><th>10 📁 โหมดการดอบกลับ : แชท</th><th><b>()</b></th></li></ul> | LINE Official Account 👘 🛡 Rea         | ady-to-Wear 👻 @ReadytoWear 🗐 🏙 38,70              | 10 📁 โหมดการดอบกลับ : แชท                             | <b>()</b> |
| <ul> <li>No</li> <li>Stationsu</li> <li>Stationsu<!--</td--><td></td><td></td><td>💿 ข้อ</td><td></td></li></ul>                                                                                  |                                       |                                                   | 💿 ข้อ                                                 |           |
| <ul> <li>ukrau</li> <li>ukrau</li> <li>ukrau</li> <li>trus/wrst</li> <li>trus/wrst</li> <li>trus/wrst</li> <li>Beianasuru</li> <li>Beianasuru</li> <li>Beianasuru</li> <li>Beianasuru</li> <li>Beianori</li> <li>Britadvi</li> <li>Britadvi</li> <li>Stavini</li> <li>Stavini</li> <li< td=""><td></td><td></td><td></td><td></td></li<></ul>                                                                                       |                                       |                                                   |                                                       |           |
| <ul> <li>anit</li> <li>Stantosta</li> <li>Tura</li> <li>Bernaru</li> <li>Statura</li> <li>Statura</li> <li>S</li></ul>                                                                                                    |                                       |                                                   | 💿 เข้าร่วม                                            |           |
| <ul> <li>Schwitzing</li> <li>Schwitzing</li> <li>Schwitzing</li> <li>Schwitzing</li> <li>Schwitzing</li> <li>Schwitzing</li> <li>Schwitzing</li> <li>Schwitzing</li> <li>Schwitzing</li> </ul>                                                                                                    |                                       |                                                   | <ul> <li>តារ័កร</li> </ul>                            |           |
| <ul> <li>u kuri</li> <li>deuaszumu</li> <li>Balanni</li> <li>Historu</li> <li>Ursterne</li> <li>U/20</li> <li>etuaruns findiarun filozona (julidiš</li> <li>Lurin</li> <li>Lurin</li> <li>Lurin</li> </ul>                                                                                                    |                                       |                                                   | <ul> <li>รามกจกรรม</li> </ul>                         |           |
| Galaxauru         Balaxauru         Balaxauru                                                                                                    |                                       |                                                   | ค้นหาร้าน                                             |           |
| Balaners     Bildsfra     Bildsfra                                                                                                    |                                       |                                                   | <ul> <li>ดีดต่อสอบถาม</li> </ul>                      |           |
| <ul> <li>• striadur</li> <li>● listerra</li> <li>0/20</li> <li>• striadur</li> <li>0/20</li> <li>• striadur</li> <li>• striadur</li> <li>• striadur</li> <li>• striadur</li> </ul>                                                                                                    |                                       |                                                   | 🔵 ขอเอกสาร                                            |           |
| e tetanru 0/20<br>searnarskaleidearrahkaseaaabileide<br>6 โม้มาทัก<br>< กลับไปฟ้ากสน์อ                                                                                                    |                                       |                                                   | 🔵 ดูวิดีโออื่นๆ                                       |           |
| สมมานารสมสร้องสารหรือสุดภารในสมระบญปีเสรีรี<br>                                                                                                    |                                       |                                                   | <ul> <li>ໃຫ້ຮ່ອຄວາມ</li> <li>0/20</li> </ul>          |           |
| 6 บับเท็ก<br><u>&lt; กลับไปที่กอย์อ</u>                                                                                                    |                                       |                                                   | คุณสามารถพิมพ์ข่อความที่ต้องการให้แสดงบบปุ่มได้ที่นี่ |           |
| 6 มันทัก<br>< กลับไม่ที่รายชื่อ                                                                                                    |                                       |                                                   |                                                       |           |
| 6 บันทึก<br>< ∩ลังไปที่ระชอ                                                                                                    |                                       |                                                   |                                                       |           |
| < ∩สับไปที่รายชื่อ                                                                                                    |                                       |                                                   |                                                       |           |
| ≤ กลัมไม่ทำเหลือ                                                                                                    |                                       |                                                   | חויאים                                                |           |
| Antirial@randla     Antirial@randla                                                                                                    |                                       |                                                   |                                                       |           |
|                                                                                                    |                                       | < <u>&lt;</u> กลับไปที่รายชื่อ                    |                                                       |           |
|                                                                                                    |                                       |                                                   |                                                       |           |
|                                                                                                    |                                       |                                                   |                                                       |           |
| WILINE Corporation Bannwaanstebsons Bannwaanstebsons Meisaging AM Taataa Boonawaagaana                                                                                                    | © LINE Corporation ช่อกำหนดการใช่บริก | าร ข้อกำหนดการใช้บริการ Messaging API ใกด้ไลน์ ปร | ะกาศทางกฎหมาย                                         |           |

# <u>การส่งบรอดแคสต์ Rich Video</u>

#### 1. คลิก 'บรอดแคสต์'

|                                                                                    | Ready-to-Wear 🔻 @ReadytoWear 🐨 🏙 38,700 🛛 🗩 โหมดการคอบกลับ : แชท                                         |                  |
|------------------------------------------------------------------------------------|----------------------------------------------------------------------------------------------------|------------------|
| หน้าหลัก การแจ้งเดือน                                                              | อมูลเชิงลึก หน้าแอคเคาท์ แชท                                                                             | 🗘 ตั้งค่า        |
| <b>ນรอดแคสด์</b><br>ໂຫມັກສນ<br>ໝໍລອາກມລິດໃນນັກ<br>ອູປລວ<br>ອິສນສແສຈ<br>ອິສວິລາສແສຈ | <b>ทำไมบัญชีนั้นถึงได้รับความนิยม</b><br>บางเทตมิการจังการของปัญที่ใช่มงวนมิมฟน<br>(รายเสียงเล่า)<br>• • |                  |
| ริชเมนู<br>บัครสะสมแต้ม<br>เช่นเชื่อน                                              | ประกาศ                                                                                                   |                  |
| (NACHER                                                                            | สอ                                                                                                    | วันที่           |
|                                                                                    | Notice about Timeline Page Maintenance                                                                   | 25/04/2019 11:00 |
|                                                                                    |                                                                                                    | ดูเพิ่มเติม >    |
|                                                                                    | <b>ข้อมูลเซิงลึก</b> 19/04/2019 - 25/04/2019                                                             |                  |
|                                                                                    | หาร์เก็ดรีซ @ ข้อความที่ส่ง                                                                              | และเขีฟแช่น @    |

#### 2. คลิก 'สร้างใหม่'

จะเข้าสู่หน้าจอการสร้างบรอดแคสต์ เพื่อสร้างบรอดแคสต์ใหม่

| LINE Official Account 🌐 🔞 🛛                                    | Ready-to-Wear 🔻 @ReadytoWear 🕡 🏰 38,700 🛛 🗩 โหมดการย                                                                  | เอบกลับ : แชท                     | <b>()</b>                  |
|----------------------------------------------------------------|----------------------------------------------------------------------------------------------------|-----------------------------------|----------------------------|
| หน้าหลัก การแจ้งเดือน ข้อ                                      | บูลเขิงลึก แชท โปรไฟล์                                                                                                |                                   | 🗘 ตั้งศ                    |
| บรอดแคสต์<br>รายชื่อบรอดแคสต์                                  | บรอดแคสต์                                                                                                    | e                                 | 2 สร้างใหม่                |
| สร้างบรอดแคสต์<br>กลุ่มเป้าหมาย                                | การส่งข้อความในเดือนนี้ ③<br>ข้อความส่งหรีที่ส่ง: 0/1000                                                              |                                   |                            |
| ไหม่ไลน์<br>ข้อความทักทายเพื่อนใหม่<br>ข้อความคอบกลับอัตโนมัติ | จำนามช่อกาาหที่ดำนอกอำเหลดทุกวัน เวลา 2.00 น. (เวลาในประเทศผู้ปรุ. GM<br>ซึ่งเวลา ว่างช่อความ ส่งแล้ว เกิดช่อผิดพลาดไ | <sup>(+5)</sup><br>นการบรอดแคสด์  | ดูรายละเอียด               |
| ริชเมสเสจ<br>ริชวิดีโอเมสเสจ                                   | E 10/M                                                                                                    | ~ 🗎 55/196/1997                   | Q รีเบ็ด                   |
| รัฐเมนิ                                                        | ข้อความ                                                                                                    | วัน<br>เป้าหมาย ตั้งค่าชั้นสูง สต | บรอดแด<br>í≎ แก้ไขล่าสุด ≎ |
| ອຸປລວ<br>ນັອງສະສນແຫັນ<br>ແນນສວນຄານ<br>ເຫັນເຫັລນ                | 1ud                                                                                                    | การบรอดแดสต์ที่ตั้งเวลาใว้        |                            |

#### 3. เลือกผู้รับเป็น 'ระบุ' และเลือก 'เพิ่มฟิลเตอร์'

สามารถส่งตามคุณสมบัติต่าง ๆ ของผู้รับ โดยเลือก เพิ่มฟิลเตอร์ แล้วเลือกเพศ อายุ ระบบปฏิบัติการระยะเวลาที่ เป็นเพื่อน หรือพื้นที่ก็ได้ หรือจะส่งข้อความถึงเพื่อนทั้งหมด

| LINE Official Account 🍈 🗊 R  | eady-to-Wear 🔻 @ReadytoWear | 🛞 🏙 38,700 📁 โหมดการดอบกลับ : แช                      | n               | ŝ                     | <b>9</b> |
|------------------------------|-----------------------------|-------------------------------------------------------|-----------------|-----------------------|----------|
| หน้าหลัก การแจ้งเดือน ข้อมูล | แบ้งลึก แบท โปรไฟล์         |                                                       |                 | 🗢 ตั้งต่              | 1        |
| บรอดแดสด์                    | บรอดแคสต์                   |                                                       | ตั้งค่าฟิลเดอร์ |                       |          |
| สร้างบรอดแดสต์               | มันเรือร่วง หอสวนแรว        | avazó                                                 | ตั้งค่าฟิลเตอร์ | ระยะเวลาที่เป็นเพื่อน |          |
| กลุ่มเป้าหมาย<br>ใจหมือน     |                             |                                                       |                 | 📕 ไม่เกิน 6 วัน       |          |
| ข้อความทักทายเพื่อนใหม่      | ເຈັນ                        | 💿 เพื่อนทั้งหมด                                       |                 | 7-29 วัน              |          |
| ข้อความตอบกลับอัตโนมัติ      |                             | <ul> <li>121</li> </ul>                               |                 | 30-89 <del>j</del> u  |          |
| 200000                       |                             | ນ້າຍຢູ່ຈັນ (ສັວເລືอก)                                 |                 | 90-179 วัน            |          |
| วขเมลเลง<br>ริชวิลีโอเบสเสจ  |                             |                                                       |                 | 180-364 วัน           |          |
| การ์ดเมสเสจ                  |                             | คุณสามารถกำหนดชื่อฟิลเตอร์เพื่อความสะควกในการจัดการ ( | 8               | ตั้งแต่ 365 วันขึ้นไป |          |
|                              |                             | กลุ่มเป้าหมาย                                         |                 |                       |          |
| รัชเมนู                      |                             | + เพิ่มกลุ่มเป้าหมาย                                  |                 |                       |          |
| ขุบขง<br>บัตรสะสายแต่บ       |                             | ดังค่าฟิลเตอร์ <u>ข่อมูลคุณสมบัติคืออะไร</u>          |                 |                       |          |
| แบบสอบกาม                    | <b>1</b>                    | + เพิ่มฟิลเตอร์                                       |                 | ปีด ดกลง              |          |
| เพิ่มเพื่อน                  | วันบรอดแคสต์                | Ο บรอดแคสต์ดอนนี้                                     |                 |                       | _        |
|                              |                             | DD/MU/YYYY HH:sss                                     | (GMT +7:        | 00)                   |          |

\*สามารถระบุคุณสมบัติได้ เมื่อมี **Target Reach** ตั้งแต่ **100** คนขึ้นไปเท่านั้น และการส่งข้อความ โดยเลือก ส่งตามคุณสมบัติผู้รับ ต้องมีจำนวนที่ถูกเลือกไม่ต่ำกว่า **50** คนจึงจะสามารถใช้งานได้ \***Target Reach** หมายถึงผู้ที่ใช้ LINE เป็นประจำ

#### 4. เลือก 'ริชวิดีโอเมสเสจ' ที่เราได้สร้างไว้

นอกจากนั้นยังสามารถใส่ข้อความ, สติกเกอร์, รูปภาพ, คูปอง, ริชเมสเสจ, ริชวิดีโอเมสเสจ, การ์ดเมสเสจ หรือข้อความเลียงได้สูงสุด **3** บอลลูน

| ← → Chttps://www.linebiz.com/th/ |                                                         |
|----------------------------------|---------------------------------------------------------|
| атоланинан                       | บันทึก พอสอบบรอยแอสด์ ส่ง                               |
| ไทม่ไลน่                         |                                                         |
| ข้อความทักทายเพื่อนใหม่          |                                                         |
| ข้อความดอบกลับอัตโนมัติ          | ผู้รับ เพื่อบทั้งหมด 👻                                  |
| ดูปอง                            |                                                         |
| ริชเมสเสจ                        | จำนวนข้อความบรอดแคสต์ 📕 กำหนดจำนวนข้อความบรอดแคสต์<br>🔊 |
| ริชวิดีโอเมสเสจ                  | Ŭ.                                                      |
| ริชเมนู                          | วันบรอดแคสต์ 🔹 บรอดแคสต์ดอนนี้                          |
| บัตรสะสมแต่ม                     | DD/MM/YYYY HH:mm (GMT+7300)                             |
| เพิ่มเพื่อน                      | ไทยปีอย่ 🕐 🗾 โพสส่บบไทยป้อย่                            |
| แบบสอบถาม                        |                                                         |
|                                  |                                                         |
|                                  |                                                         |
|                                  |                                                         |
|                                  |                                                         |
|                                  | ไสข้อความ                                               |
|                                  |                                                         |
|                                  |                                                         |
|                                  | 0/500                                                   |
|                                  | 89118                                                   |
|                                  | B.M.1                                                   |

# 5. หลังจากสร้างข้อความเสร็จแล้ว คลิกที่ 'บันทึก' แล้ว 'ทดสอบบรอดแคสต์' หรือ 'ส่ง'

บันทึก : เก็บข้อความที่สร้างแล้ว

กดสอบบรอดแคสต์ : ทดลองส่งข้อความ เพื่อตรวจสอบความถูกต้องก่อนส่งหาลูกค้า หากถูกต้องแล้ว
 คลิก 'ส่ง' เพื่อส่งข้อความหาลูกค้าได้เลย

 ส่ง : ส่งข้อความที่สร้างแล้ว ในกรณีที่มีการตั้งวันเวลาในการส่งข้อความ เมื่อคลิกแล้วข้อความจะแสดง ในรายชื่อข้อความที่ตั้งเวลา

| สร้างบรอดแดลด์<br>ไทบโลน์<br>ช่อความทักทายเพื่อนใหป | บับที่ก พลสอบปรอดแคสส์ ส่ง                             |
|-----------------------------------------------------|--------------------------------------------------------|
| ข้อความตอบกลับอัดโนมัติ                             | ยู่รับ เพื่อนทั้งหมด 👻                                 |
| คูปอง<br>ริชเมสเสจ<br>ซีซจีรีรีรณฑฑฑ                | จำนวนปัดความบรอดแดดต์ (กำหนดจำนวนฮอดเวลมบรอดแดดต์<br>⊙ |
| รัชวดเอเมสเสจ                                       | วันบรอดแคสต์ 🔹 บรอลแคสต์ดอนปี้                         |
| บัตรสะสมแต่บ                                        | DD/MMYYYY Hitsmm (MIT+7:00)                            |
| เพิ่มเพื่อน<br>แบบสอบถาม                            | ไหมโลม่ 🛞 🕑 โทสต์มนไหมโลม่                             |
|                                                     |                                                        |
|                                                     | โสปนความ                                               |
|                                                     | 0/500                                                  |

#### 6. ดูรายละเอียดการบรอดแคสต์

สามารถดูรายละเอียดการบรอดแคสต์ ทั้งข้อความที่เคยบรอดแคสต์ หรือตั้งเวลาไว้ รวมถึงจำนวนข้อความที่เหลือ ได้ที่เมนู รายชื่อบรอดแคสต์ หน้าจอจะแสดงจำนวนการส่งข้อความในเดือนนั้น ๆ และ สถานะของข้อความ

- ตั้งเวลา : สามารถตรวจสอบข้อความที่ตั้งเวลาส่งแล้ว รวมทั้งสามารถยกเลิก และลบข้อความที่ตั้งเวลาส่งไว้ได้
- ร่างข้อความ : สามารถตรวจสอบข้อความที่บันทึกไว้ได้ รวมทั้งสามารถแก้ไขและทดสอบการส่งได้
- ส่งแล้ว : แสดงข้อความที่ส่งเรียบร้อยแล้ว
- เกิดข้อผิดพลาดในการบรอดแคสต์ : แสดงข้อความที่ส่งผิดพลาดเนื่องจากสาเหตุต่าง ๆ

| I INE Official Account       | andu ta Wane 🗶 @BandutaWane 🕡 🐮 75                      | 200                             |                |             |
|------------------------------|---------------------------------------------------------|---------------------------------|----------------|-------------|
| LINE Manager 🍿 🔍 RE          | eady-to-wear • @keadytowear (m)                         | 200 🗩 (2004) 1942(141) : (1227) |                | W U         |
| หน้าหลัก การแจ้งเดือน ข้อมูล | ลเชิงลึก หน้าแอคเคาท์ แชท                               |                                 |                | 🗘 ตั้งค่า   |
| บรอดแคสต์                    |                                                         |                                 |                |             |
| รายชื่อบรอดแคสต์             | บรอดแคสต์                                               |                                 |                | สร้างใหม่   |
| สร้างบรอดแคสด์               |                                                         |                                 |                |             |
| ไทม่ไลน์                     | การส่งข้อความในเดือนนี้ ③<br>ข้อความส่งฟรีที่ส่ง: 0/500 |                                 |                |             |
| ข่อความอัดโนมัติ             | )<br>จำนวนข้อความที่ส่งจะเอกอัพเดอหกวัน เวลา 2.00       | u. (ເວລາໃນປະເທດຕໍ່ນຳມ. GMT+9)   |                | ครายละเอียด |
| ดูปอง                        |                                                         |                                 |                |             |
| รัชเมสเสจ 6                  | ตั้งเวลา ร่างช่อความ ส่งแล้ว                            | เกิดข้อผิดพลาดในการบรอดแคสต์    |                |             |
| ริชวิดีโอเมสเสจ              |                                                         |                                 |                |             |
| ริชเมนิ                      |                                                         | DD/MM/YYYY                      | ~ 🗎 DD/MN/YYYY | Q รีเช็ด    |
| บัตรสะสมแด่ม                 |                                                         |                                 |                | M           |
| เพิ่มเพื่อน                  | ขอความ                                                  | เบาหมาย                         | วนบรอดแคสด ⇒   | แกเขลาสุด ⇒ |
|                              |                                                         | ไม่มีการบรอดแคสด์ที่ด่          | ใงเวลาไว่      |             |
|                              |                                                         |                                 |                |             |
|                              |                                                         |                                 |                |             |
|                              |                                                         |                                 |                |             |
|                              |                                                         |                                 |                |             |

# กา<u>รสร้างบรอดแคสตตามกลุ่มเป้าหมาย</u>

การบรอดแคสต์ตามกลุ่มเป้าหมายจำเป็นต้องสร้างกลุ่มเป้าหมายก่อน ซึ่งสามารถสร้างได้จาก ข้อความบรอดแคสต์เดิมที่เคยส่งไป แล้วเลือกส่งบรอดแคสต์กลับไปยังงกลุ่มนั้น หรือเป็นกลุ่มที่เคยคลิก ไม่เคยคลิก หรือกลุ่มที่ได้เห็นข้อความ หรือไม่ได้เห็นข้อความก็ได้ ทั้งนี้การสร้างกลุ่มเป้าหมายเพื่อ Retargeting จำเป็นต้องมี Target Reach มากกว่า 100

#### 1. กดเข้าไปที่หน้าหลักจะเจอเมนู คลิก 'บรอดแคสต์'

|                                                                           | Ready-to-Wear 🔻 @ReadytoWear 🛞 🏙 38,700 🛛 🗭 โหมดการคอบกลับ : แชท                                   |                  |
|---------------------------------------------------------------------------|----------------------------------------------------------------------------------------------------|------------------|
| หน้าหลัก การแจ้งเดือน ข่                                                  | อมูลเชิงลึก หน้าแอคเคาท์ แชท                                                                       | 🗘 ตั้งค่า        |
| 520ແคสต์<br>ໂທນໂສນ<br>ຮ່ວຄາາມວິທໂນນິທີ<br>ຄຸປລະ<br>ຈັບເມສແສຈ<br>ຈັບເມສແສຈ | <b>ກຳໄມບັດງຍີ່ນັ້ນຄົ່ຈໄດ້ຮັບคວາມนิยม</b><br>ທາງຄາມີກາຮອດກອນອາບັກມີທີ່ໃຮ່ນກອນເປັນເກີນ<br>(ອາສະສາສແຫ |                  |
| ริชเมนู<br>บัตรสะสมแต้ม<br>เพิ่มเพื่อน                                    | ประกาศ                                                                                             |                  |
|                                                                           | ชื่อ                                                                                               | วันที่           |
|                                                                           | Notice about Timeline Page Maintenance                                                             | 25/04/2019 11:00 |
|                                                                           |                                                                                                    | ดูเพิ่มเดิม >    |
|                                                                           | <b>ข้อมูลเชิงลึก</b> 19/04/2019 - 25/04/2019                                                       |                  |
|                                                                           |                                                                                                    |                  |

#### 2. เลือกไปที่เมนู 'กลุ่มเป้าหมาย'

จะเจอรายการกลุ่มเป้าหมายที่เราได้เคยทำการสร้างไว้ โดยกลุ้มเป้าหมายเหล่านี้จะใช้ได้ 6 เดือน

| LINE Official Account 👘 💽 Real                                             | dy-to-Wear 🔻 @readytowear 🐨 🏙 38,700                             | 🗩 โหมดการตอบกลับ : แชท |        |                     | 😚 🕜            |
|----------------------------------------------------------------------------|------------------------------------------------------------------|------------------------|--------|---------------------|----------------|
| หน่าหลัก การแจ้งเดือน ข้อมูลเช่                                            | 3งลึก แข่ห โปรไฟล์                                               |                        |        |                     | 🗘 ตั้งค่า      |
| บรอดแคสด์<br>รายชื่อบรอดแคสด์<br>สร้างบรอดแคสด์                            | กลุ่มเป้าหมาย<br>สร้างกลุ่มเป้าหมายและคำเนินการต่างๆ เกี่ยวกับกา | รบรอดแคสต์ของคุณ       |        |                     | สร้างใหม่      |
| กลุ่มเป้าหมาย<br>ไทนไลน์                                                   |                                                                  |                        | fiana  | ันประมาย            | Q รีเช็ด       |
| ข้อความพักทายเพื่อนใหม่                                                    | ชื่อกลุ่มเป้าหมาย                                                | ประเภท                 | ขนาด 🕐 | วันสร้าง            | สถานะ          |
| จะแบสเสอ                                                                   | คลิกจีการ์เก็ด: 201911280950                                     | คลิก                   | ÷      | 28/11/2019<br>10:05 | ไม่พร้อมใช้งาน |
| ริชวิดีโอเมสเสจ                                                            | อิมพรสชันรีการ์เก็ด: 201911280948                                | อิมเพรสชัน             | 239    | 28/11/2019<br>09:49 | Bonuld         |
| การสเมตเลจ<br>ริชเมนู<br>ดูปอง<br>ปัตรสะสมแต่บ<br>แบบสอบถาม<br>เพิ่มเพื่อน | User ID upload: 201911271485                                     | ID ស្ទ <del>ី</del> ថៃ |        | 27/11/2019<br>14:36 | (มีหรือปริงาม) |

### กลุ่มเป้าหมายต่าง ๆ จะมีรายละเอียดดังนี้

| ร้างกลุ่มเป้าหมายและดำเนินการต่างๆ เกี่ยวกับการบร | อดแคสต์ของคุณ |        |                     |                 |
|---------------------------------------------------|---------------|--------|---------------------|-----------------|
|                                                   |               |        | ชื่อกลุ่มเป้าหมาย   | <b>ດ</b> ຣีເช็ຕ |
| ชื่อกลุ่มเป้าหมาย                                 | ประเภท        | ขนาด 🕐 | วันสร้าง            | สถานะ           |
| คลิกรีทาร์เก็ต: 201911280950                      | คลิก          | -      | 28/11/2019<br>10:05 | ไม่พร้อมใช้งาน  |
| อิมเพรสชันรีทาร์เก็ต: 201911280948                | อิมเพรสชัน    | 239    | 28/11/2019<br>09:49 | ใช้งานได้       |
| User ID upload: 201911271435                      | ID ผู้ใช้     | -      | 27/11/2019<br>14:36 | ไม่พร้อมใช้งาน  |

- ชื่อกลุ่มเป้าหมาย : ชื่อกลุ่มเป้าหมายที่สร้างไว้
- ประเภท : ประเภทของกลุ่มเป้าหมาย
- ขนาด : จำนวนของผู้ใช้ที่ได้รับข้อความ อาจมีการเปลี่ยนแปลงหากสถานะของผู้ใช้เปลี่ยนไป
- วันสร้าง : วันที่สร้างกลุ่มเป้าหมาย
- สถานะ : สถานะของกลุ่มเป้าหมายที่ได้สร้างไว้

### 3. หากยังเคยมีกลุ่มเป้าหมายให้คลิก 'สร้างใหม่'

| LINE Official Account 🛛 😚 🛡 Re                               | eady-to-Wear 👻 @readytowear 🐨 🏙 38,700                          | 🗩 ໂหນດກາງຕອນກລັບ : ແນກ |        |                     | <b>**</b>      |
|--------------------------------------------------------------|-----------------------------------------------------------------|------------------------|--------|---------------------|----------------|
| หน้าหลัก การแจ้งเดือน ข่อมูล                                 | ลเชิงลึก แบท โปรไฟล์                                            |                        |        |                     | 🗘 ตั้งค่า      |
| บรอดแคสส์<br>รายชื่อบรอดแคสส์<br>สร้างบรอดแคสค์              | กลุ่มเป้าหมาย<br>สร้างกลุ่มเป้าหมายและคำเนินการต่างๆ เกี่ยวกับก | ารบรอดแคสต์ของคุณ      |        | 3                   | สร้างใหม่      |
| กลุ่มเป้าหมาย<br>ไทม่โลน์                                    |                                                                 |                        | fan    | ່ວມເວົ້າຈາມາຍ       | Q วิเช็ด       |
| ข้อความทักทายเพื่อนใหม่<br>ข้อความคอบกลับอัดโบบัติ           | ชื่อกลุ่มเป้าหมาย                                               | ประเภท                 | vuna 💿 | วันสร้าง            | สถานะ          |
| ริพานสมสว                                                    | คลิกรีการ์เก็ด: 201911280950                                    | ABN                    |        | 28/11/2019<br>10:05 | ไม่พร้อมใช้งาน |
| ริชวัติโอเมสเสจ                                              | อีมเพรสชันรีการ์เก็ด: 201911280948                              | อิมเพรลชัน             | 239    | 28/11/2019<br>09:49 | ไข้งานได้      |
| รีขณมนู<br>ดูปอง<br>บัตรสะสมแต่ม<br>แบบสอนกาม<br>เพิ่มเพื่อน | User ID upload: 201911271435                                    | ID ស្ដីថៃ              |        | 27/11/2019<br>14:36 | (มพร้อมใจาม)   |

### 4. เมื่อคลิก 'สร้างใหม่'

จะมีรายละเอียดต่าง ๆ ให้เลือกตั้งค่าสำหรับการ Remarketing

| .INE Official Account 🛛 🍄 🛡 Re                     | ady-to-Wear 🔻 @readytowear 🛞 🛔                           | 38,700 💭 โหมดการตอบกลับ : เ                                                                     | เข่ท                |              |                     | († C                  |
|----------------------------------------------------|----------------------------------------------------------|-------------------------------------------------------------------------------------------------|---------------------|--------------|---------------------|-----------------------|
| หน่าหลัก การแจ้งเดือน ข้อมูล                       | เชิงลึก แชท โปรไฟล์                                      |                                                                                                 |                     |              |                     | 🗘 ตั้งค่า             |
| บรอดแคสด์<br>รายชื่อบรอดแคสด์<br>สร้างบรอดแคสด์    | <b>กลุ่มเป้าหมาย</b><br>สร้างกลุ่มเป้าหมายและสำเนินการดำ | งๆ เกี่ยวกับการบรอดแคสต์ของคุณ                                                                  |                     |              |                     |                       |
| กลุ่มเป้าหมาย<br>ไทมโลน์                           | ตั้งค่าเบื้องต้น                                         |                                                                                                 |                     |              |                     | ① ประเภทกลุ่มเป้าหมาย |
| ข้อความทักทายเพื่อนใหม่<br>ข้อความคอบกลับอัดโนมัติ | ประเภทกลุ่มเป้าหมาย                                      | ลักวีหาร์เก็ด                                                                                   | Ť                   |              |                     |                       |
| ริชเมสเสจ                                          | ชื่อกลุ่มเป้าหมาย<br>ดังเ                                | เ <mark>ล็กรีพาร์เก็ด: 202001131349</mark><br>าเพื่อไฟจัดการกลุ่มเป้าหมายได้ง่ายชื่น ชื่อที่ดัง | ຈົອຈໃນ່ໜ້າກັນກະຊົມເ | เป้าหมายอื่น | 28                  | 8/120                 |
| รชวด เอเมสเสจ<br>การ์ดเมสเสจ                       | ดั้งค่าเป้าหมาย                                          |                                                                                                 |                     |              |                     |                       |
| ริษณมู                                             | ข้อความ                                                  |                                                                                                 | เป้าหมาย            | จำนวนผู้รับ  | วันบรอดแคสต์        |                       |
| ອຸປລະ<br>ນັດรสะสมแต้ນ<br>ແນນสอบถาม                 | แลก!! คุปองส่วนลด                                        | พันที่ 50%                                                                                      | เพื่อน<br>ทั้งหมด   | 927          | 15/11/2019<br>16:24 | iãon                  |
| เพิ่มเพื่อน                                        |                                                          |                                                                                                 |                     |              |                     |                       |

#### 5. 'ตั้งค่าเบื้องต้น'

| ดั้งค่าเบื้องดัน    |                                                                                                    | <ol> <li>ประเภทกลุ่มเป้าหมาย</li> </ol> |
|---------------------|----------------------------------------------------------------------------------------------------|-----------------------------------------|
| ประเภทกลุ่มเป้าหมาย | คลิกรีทาร์เก็ด ~                                                                                                    |                                         |
| ชื่อกลุ่มเป้าหมาย   | <b>คลิกรีทาร์เก็ด: 202001131349</b><br>ตั้งค่าเพื่อให้จัดการกลุ่มเป้าหมายได้ง่ายขึ้น ชื่อที่ตั้งต้องไม่ซ้ำกับกลุ่มเป้าหมายอื่น | <b>28</b> /120                          |

ประเภทกลุ่มเป้าหมาย : จะมี 3 ประเภทคือ

คลิกรีทาร์เก็ต คือ กลุ่มเป้าหมายที่เป็นผู้ใช้ซึ่งเคยคลิกลิงก์ในข้อความบรอดแคสต์ อิมเพรสชันรีทาร์เกต คือ กลุ่มเป้าหมายที่เป็นผู้ใช้ซึ่งเคยเปิดข้อความที่ได้บรอดแคสต์ออกไป อัพโหลด ID ผู้ใช้ คือ กลุ่มเป้าหมายที่สร้างโดยการอัพโหลด ID ผู้ใช้ ซึ่งดูได้จาก LINE Developers

ชื่อกลุ่มเป้าหมาย : ชื่อกลุ่มเป้าหมายที่ต้องการตั้ง ซึ่งชื่อที่ตั้งจะต้องไม่ช้ำกับกลุ่มเป้าหมายอื่น

Tips : สามารถดึงเป้าหมายที่สร้างจากการบรอดแคสต์ได้สูงสุด 2 เดือน

# 6. เลือก 'ตั้งค่าเป้าหมาย'

เมื่อเลือกเป้าหมายที่ต้องการ จะเจอรายการที่ได้ทำการส่งออกไป ซึ่งถ้าเลือกคลิก 'รีทาร์เก็ต' จะต้องมีการคลิกเกิดขึ้น ถึงจะเลือกได้

| <br>ตั้งค่าเป้าหมาย                   |                   |             |                     |       |  |
|---------------------------------------|-------------------|-------------|---------------------|-------|--|
| ข้อความ                               | เป้าหมาย          | จำนวนผู้รับ | วันบรอดแคสต์        |       |  |
| an 50 %<br>แจก!! ดูปองส่วนลดทันที 50% | เพื่อน<br>ทั้งหมด | 927         | 15/11/2019<br>16:24 | เลือก |  |
|                                       |                   |             |                     |       |  |

Tips : สามารถดึงเป้าหมายที่สร้างจากการบรอดแคสต์ได้สูงสุด 2 เดือน

# <u>การส่งบรอดแคสต์ตามกลุ่มเป้าหมาย</u>

เมื่อสร้างกลุ่มเป้าหมายเสร็จแล้ว ไม่ว่าจะจากคลิก จากอิมเพรสชัน หรือจากการอัปโหลด ID ผู้ใช้ เราสามารถเลือกส่งบรอดแคสต์ตามกลุ่มเป้าหมายเหล่านั้นได้

#### 1. เลือก 'สร้างบรอดแคสต์'

| LINE Official Account 😚 🛛 Ready-t           | o-Wear 🔻 @readytowear | 📧 🏄 38,700 🛛 🛢 โหมดการดอบกลับ : แชท                        | <b>()</b>                  |
|---------------------------------------------|-----------------------|------------------------------------------------------------|----------------------------|
| หน้าหลัก การแจ้งเดือน ข้อมูลเขิงลีก         | แขท โปรไฟล์           |                                                            | 🗘 ตั้งต่า                  |
| บรอดแคสด์<br>รายชื่อบรอดแคสด์               | บรอดแคสต์             |                                                            |                            |
| สร้างบรอดแคสด์<br>กลุ่มเข้าหมาย<br>ใหม่ใลน์ | บันทึกร่าง ทดสอบบรอด  | าแกสต์                                                     | ದೆಂ                        |
| ข้อความทักทายเพื่อนใหม่                     | ផ្ទំទ័ប               | 🔵 เพื่อนหั้งหมด                                            | เป้าหมายโดยประมาณ 🕲        |
| ข้อความตอบกลับอัคโนมัลิ                     |                       | O 2524                                                     | $\frown$                   |
| วิชเมสเสจ<br>วิชวิดีโอเมสเสจ<br>การ์ดเมสเสจ |                       | มาษฐริม (ถึงเลือก) 0/10<br>                                | 0<br>100%<br>duera 38,00 m |
| ູຊສເກກັ                                     |                       | + เพิ่มกลุ่มเป้าหมาย                                       |                            |
| คุปอง<br>บัดรสะสมแต่บ<br>แบบสอบถาม          |                       | สังกาฬิสเตอร์ ม่อมุลกณฑมปลีที่ออะไร<br>+ เพิ่มฟิลเตอร์     |                            |
| เพิ่มเพื่อน                                 | วันบรอดแคสต์          | บรอดแคสต์คอนนี้           เธ0//MV/YYY           เป็นการกอย |                            |

#### 2. เลือกผู้รับเป็น 'ระบุ' และเลือก 'กลุ่มเป้าหมาย'

เพื่อส่งบรอดแคสต์ไปยังกลุ่มเป้าหมายที่เราสร้างไว้

| .INE Official Account 🛛 😚 🖸 Re                     | eady-to-Wear 🔻 @readytowear | 🐨 🏙 38,700 🛛 🛢 โทมดการลอบกลับ : แชท                          | <b>()</b>           |
|----------------------------------------------------|-----------------------------|--------------------------------------------------------------|---------------------|
| หน้าหลัก การแจ้งเดือน ข้อมูล                       | เขิงลึก แขท โปรไฟล์         |                                                              | 🕫 ตั้งต่า           |
| บรอดแคสต์<br>รายชื่อบรอดแคสต์                      | บรอดแคสต์                   |                                                              |                     |
| สร้างบรอดแคสด์<br>กลุ่มเป้าหมาย<br>ไทยมีโลน์       | บันทึกร่าง หดสอบบรอ         | นแกสต์                                                       | ส่ง                 |
| ข้อความพักพายเพื่อนใหม่<br>ข้อความตอบกลับอัตโนมัติ | ម៉ូវិប                      | <ul><li>เพื่อนเร็งหมด</li><li>ระบุ</li></ul>                 | (ป้าหมายโดยประมาณ 🕲 |
| ริชเมสเสจ<br>ริชวิดีโอเมสเสจ<br>การ์ดเมสเสจ        | 2                           | ยายสุรัย (ส่วนสอก)<br>+ เพิ่มกลุ่มเป้าหมาย<br>กล่อเป้าขนาย®  | 0/100 (100%)<br>    |
| ອັນເນນູ                                            |                             | + เพิ่มกลุ่มเป้าหมาย<br>ตั้งค่าพีลเดอร์ ปอมลอกแขบบัติคืออะไร |                     |
| บัตรสะสมแต่บ<br>แบบสอบถาม                          | วันบรอดแคสต์                | + เพิ่มฟัลเตอร์<br>• บรอดแตสต์คอบนี้                         |                     |
| เพิ่มเพื่อน                                        |                             | 0//W//YYYY 101:cm (MT +7:00)                                 |                     |

#### 3. เลือกกลุ่มเป้าหมาย

้เมื่อคลิกปุ่ม เพิ่มกลุ่มเป้าหมาย จะเจอกลุ่มเป้าหมาย ที่ได้ทำการสร้างไว้ ให้เลือกเป้าหมายที่ต้องการส่งบรอดแคสต์

- รวม คือ การส่งบรอดแคสท์ไปยังกลุ่มเป้าหมายที่ได้สร้างไว้
- ยกเว้น คือ การส่งบรอดแคสท์ไปยังผู้ใช้ที่หักลบจากกลุ่มเป้าหมายที่สร้างไว้

เช่น หากสร้างเป็นอิมเพรสชัน แล้วเลือก รวม จะเป็นการส่งบรอดแคสต์ไปยังกลุ่มที่เคยเห็นข้อความมาแล้ว แต่หากเลือก ยกเว้นจะเป็นการส่งบรอดแคสต์ไปยังกลุ่มที่ยังไม่เคยเห็นข้อความมาก่อน

| กลุ่มเป้าหมาย                         |            |       |   |     | ×      |
|---------------------------------------|------------|-------|---|-----|--------|
| ชื่อกลุ่มเป้าหมาย                     |            |       |   | Q   | รีเช็ด |
| ชื่อกลุ่มเป้าหมาย                     | ประเภท     | จำนวน |   |     |        |
| อิมเพรสชันรีทาร์เก็ต:<br>201911280948 | อิมเพรสชัน | 239   | 3 | UCS | ยกเว้น |
|                                       | ຍກເລົກ ແ   | พิ่ม  |   |     |        |

### 4. เลือก 'ริชวิดีโอเมสเสจ' ที่เราได้สร้างไว้

นอกจากนั้นยังสามารถใส่ข้อความ, สติกเกอร์, รูปภาพ, คูปอง, ริชเมสเสจ, ริชวิดีโอเมสเสจ, การ์ดเมสเสจ หรือข้อความเสียงได้สูงสุด **3** บอลลูน

| ตั้งสารขึ้นสูง โทสสนับเป้าหาไลป<br>ทำหนดจำนวนสุงสุดของหวัดความบรอดแตดต์<br>สาวอาการหลอบ A/B test | 🛈 <i>ປາມເທ</i> ຣ໌ອ |
|--------------------------------------------------------------------------------------------------|--------------------|
|                                                                                                  | ~ ~ ×              |
|                                                                                                  | 0/500              |
| 5103<br>+ vitu                                                                                   |                    |
| do                                                                                               |                    |
|                                                                                                  |                    |

# 5. หลังจากสร้างข้อความเสร็จแล้ว คลิกที่ 'บันทึก' แล้ว 'ทดสอบบรอดแคสต์' หรือ 'ส่ง'

• บันทึก : เก็บข้อความที่สร้างแล้ว

กดสอบบรอดแคสต์ : ทดลองส่งข้อความ เพื่อตรวจสอบความถูกต้องก่อนส่งหาลูกค้า หากถูกต้องแล้ว
 คลิก 'ส่ง' เพื่อส่งข้อความหาลูกค้าได้เลย

 ส่ง : ส่งข้อความที่สร้างแล้ว ในกรณีที่มีการตั้งวันเวลาในการส่งข้อความ เมื่อคลิกแล้วข้อความจะแสดง ในรายชื่อข้อความที่ตั้งเวลา

| ← → ♥ https://www.linebiz.com/th/ |                       |                            |             |  |
|-----------------------------------|-----------------------|----------------------------|-------------|--|
| нанинестотен                      | 5 บันทึก ทดสอบบรอดแค  | सर्व                       | 44          |  |
| ไทม่ไลน์                          |                       |                            | 83          |  |
| ข้อความพักทายเพื่อนใหม่           |                       |                            |             |  |
| ข้อความดอบกลับอัดโนมัติ           | ผู้รับ                | เพื่อนทั้งหมด              | *           |  |
| ທູນ່ອນ                            |                       |                            |             |  |
| ริชเมสเสจ                         | จำนวนข้อความบรอดแคสต์ | ทำหนดจำนวนข้อความบรอดแคสต์ |             |  |
| ริชวิดีโอเมสเสจ                   | 0                     |                            |             |  |
| ริชเมนู                           | วันบรอดแคสต์          | 🔹 บรอดแคสต์ตอนนี้          |             |  |
| บัครสะสมแต้ม                      |                       | DD/MM/YYYY     HH:mm       | (GMT +7:00) |  |
| เพิ่มเพื่อน                       | Imilari @             | < โหสด์หน้าหาใอห์          |             |  |
| แบบสอบถาม                         |                       | CTRATE A CTAR AND          |             |  |
|                                   |                       |                            |             |  |
|                                   |                       |                            |             |  |
|                                   |                       |                            | ~ ~ ×       |  |
|                                   | 2                     |                            |             |  |
|                                   | C6121214 3 121        |                            |             |  |
|                                   |                       |                            |             |  |
|                                   |                       |                            |             |  |
|                                   |                       |                            | 0/500       |  |
|                                   | อโมจิ                 |                            |             |  |
|                                   |                       |                            |             |  |

#### 6. ดูรายละเอียดการบรอดแคสต์

สามารถดูรายละเอียดการบรอดแคสต์ ทั้งข้อความที่เคยบรอดแคสต์ หรือตั้งเวลาไว้ รวมถึงจำนวนข้อความที่เหลือ ได้ที่เมนู รายชื่อบรอดแคสต์ หน้าจอจะแสดงจำนวนการส่งข้อความในเดือนนั้น ๆ และ สถานะของข้อความ

- ตั้งเวลา : สามารถตรวจสอบข้อความที่ตั้งเวลาส่งแล้ว รวมทั้งสามารถยกเลิก และลบข้อความที่ตั้งเวลาส่งไว้ได้
- ร่างข้อความ : สามารถตรวจสอบข้อความที่บันทึกไว้ได้ รวมทั้งสามารถแก้ไขและทดสอบการส่งได้
- ส่งแล้ว : แสดงข้อความที่ส่งเรียบร้อยแล้ว
- เกิดข้อผิดพลาดในการบรอดแคสต์ : แสดงข้อความที่ส่งผิดพลาดเนื่องจากสาเหตุต่าง ๆ

| หน้าหลัก การแจ้งเดือน ข้อมู   | เลเชิงลึก หน่าแอคเคาท์ แช่ท                             |                                  |                | 🕸 ตั้งค่า     |
|-------------------------------|---------------------------------------------------------|----------------------------------|----------------|---------------|
| บรอดแคสต์<br>รายชื่อบรอดแคสต์ | บรอดแคสต์                                               |                                  |                | สร้างใหม่     |
| สร้างบรอดแคสต์<br>ไทม์ไลน์    | การส่งข้อความในเดือนนี้ ③<br>ข้อความส่งฟรีที่ส่ง: 0/500 |                                  |                |               |
| ข้อความอัตโนมัติ<br>ดูปอง     | 2.5<br>จำนวนน้อความที่ส่งจะถูกอัพเดดหุกวัน เวลา 2.00    | าม. (เวลาในประเทศญี่ปุ่น, GMT+9) |                | ดูรายละเอียด  |
| วิชเมสเสจ<br>วิทวิดีโลเมสเสจ  | ตั้งเวลา ร่างข้อความ ส่งแล้ว                            | เกิดข้อมิดพลาดในการบรอดแคสต์     |                |               |
| ริชเมนู<br>ปัตรสะสมแต้ม       |                                                         |                                  | ~ 🗎 DD/MM/YYYY | Q รีเช็ด      |
| เพิ่มเพื่อน                   | ข้อความ                                                 | เป้าหมาย                         | วันบรอดแคสต์ ‡ | แก้ไขล่าสุด ‡ |
|                               |                                                         | ไม่มีการบรอดแคสต์ที่             | ส้งเวลาไว้     |               |
|                               |                                                         |                                  |                |               |

# วิธีสร้างการ์ดเมสเสจ

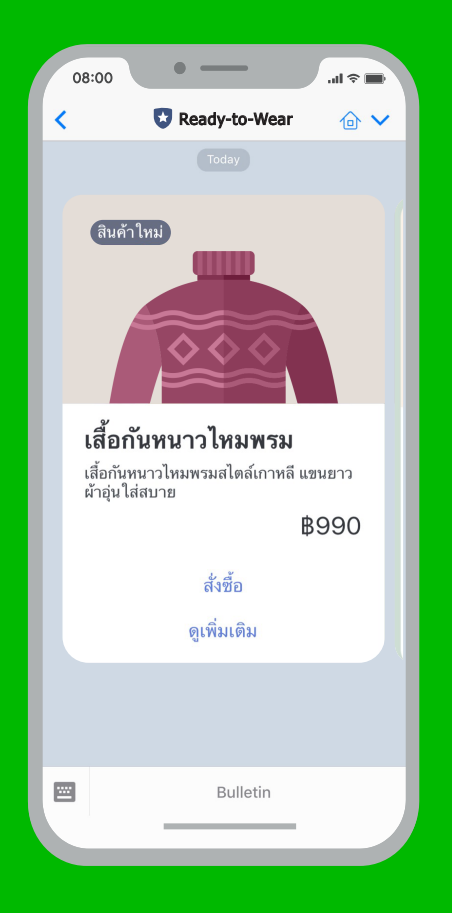

# การ์ดเมสเสจ

เปลี่ยนการารส่งข้อความ หรือการบรอดแคสต์ (Broadcast) ให้น่าสนใจยิ่งขึ้น ด้วยการ์ดเมสเสจ โดยมีแบบการ์ดให้เลือกถึง 4 ประเภท ได้แก่ แบบสินค้า สถานที่ บุคคล และรูปภาพ โดยเวลา Broadcast จะเป็นภาพสไลด์ หรือ Carousel ลูกค้าที่ได้รับ ข้อความสามารถเลื่อนซ้ายขวาได้ เพื่อดูข้อความทั้งหมดได้

# <u>วิธีสร้าง การ์ดเมสเสจ</u>

### 1. เข้าไปที่เว็บไซต์ manager.line.biz (LINE Official Account Manager)

\*แนะนำให้ใช้ Google Chrome

| O [Interpretation Biz ]                                                                                                    |
|----------------------------------------------------------------------------------------------------|
| 1 manager.line.biz                                                                                                    |
| LINE Business ID                                                                                                    |
| เข้าสู่ระบบด้วยบัญชี LINE                                                                                                    |
| าเรือ                                                                                                    |
| เข้าสู่ระบบด้วยบัญชีธุรกิจ                                                                                                    |
| สร้างบัญชี                                                                                                    |
| การใช่ LINE Business ID จะเป็นไม่เคยที่ก่างเองให <u>ล้อก้างเองการให้</u><br>ม <u>ู้กับเป็</u> ้ออุณะชั่วสุรามหนายความว่าคุณอมใหล่อช่อก้างเยอด์งกล่าว<br>แต่วิ |
| 🕲 ເກີ່ຍາກັນ LINE Business ID                                                                                                    |
| ราษาใหย ▼<br>ม่วยเหลือ มีอย่านหลดหน้าที่ที่การ © LINE Corporation                                                                                             |
|                                                                                                    |
|                                                                                                    |

#### 2. คลิก 'การ์ดเมสเสจ'

| LINE Manager                                                                                                | ly-to-Wear 🔻 @ReadytoWear 🕡 🏜 38,700 🛛 🗭 โหมดการตอบกลับ : แชท                           | *                |
|----------------------------------------------------------------------------------------------------|-----------------------------------------------------------------------------------------|------------------|
| หน้าหลัก การแจ้งเดือน ข้อมูลเชื                                                                             | วลึก แชท โปรไฟล์                                                                        | ¢ á              |
| บรอดแคสด์<br>ใหม่ใสม่<br>ข้อความตัดภายเพื่อนใหม่<br>ข้อความตอมกลับอัสโหมัติ<br>?ชิมมสเสจ<br>?ชิวริเโอเมสเสจ | ຍົບດີຕ້ວມຮັບສູ່ LINE Official Accou<br>ໂລມໃหມ່<br>ຕາມໂຄດປະທູແທ່ປະປະດຳ<br>(ງາຍແລັດແຫ່ນານ |                  |
| การ์ดเมสเสจ<br>ริชเมนู                                                                                      | ประกาศ                                                                                  |                  |
| คูปอง                                                                                                    | ชื่อ                                                                                    | วันที่           |
| บัตรสะสมแต้ม                                                                                                | [Important] Notice of New Year's traffic                                                | 26/12/2019 16:38 |
| แบบสอบถาม<br>เพิ่มเพื่อน                                                                                    | [Notice] Notice about creating Targeting Broadcast                                      | 19/12/2019 10:15 |
|                                                                                                    | [Notice] Improve Search feature in 1:1 Chat                                             | 06/12/2019 14:28 |
|                                                                                                    |                                                                                         | ดูเพิ่มเดิม      |

#### 3. คลิก 'สร้างใหม่'

จะเข้าสู่หน้าจอการสร้างการ์ดเมสเสจ เพื่อสร้างการ์ดเมสเสจ

| _INE Official Account 🌐 🕲 Rea                                              | dy-to-Wear 💌 @ReadytoWear 🗐                                                          | 🏙 38,700 🛛 🛢 โหมดการตอบกลับ : แชท                                             |               |               |           |
|----------------------------------------------------------------------------|--------------------------------------------------------------------------------------|-------------------------------------------------------------------------------|---------------|---------------|-----------|
| หน้าหลัก การแจ้งเดือน ข้อมูลเ                                              | ยิ่งลึก แช่ท โปรไฟล์                                                                 |                                                                               |               |               | 🗘 ตั้งค่า |
| บรอดแคสด์<br>ไทบโลน์<br>ข่อความทักทายเพื่อนใหม่<br>ข้อความคอบกลับอัดโนมัติ | <b>การ์ดเมสเสจ</b><br>ข่อความในรูปแบบการ์ดที่รวมเนื่อง<br>โดยจะแสดงเนื่อหาแบบภาพสไดด | งาค่างๆ เอาไว้ไปที่เดียว<br>ที่สู่ถูกคำสามารถปัดการ์คไปดำหน่างเพื่อดูเนื้อหาบ | นการ์ดอื่นใต้ | <b>3</b> สร้า | งใหม่     |
| ริชเมสเสจ                                                                  | () ทีปส์                                                                             |                                                                               | taida         |               | 🔍 รีเชิด  |
| ริชวิดีโอเมสเสจ<br>การ์ดเมสเสจ                                             | ชื่อ                                                                                 | วันสร้าง                                                                      | ประเภทการ์ด   | จำนวนการ์ด    |           |
| ริชเมน                                                                     | สินตำใหม่                                                                            | 15/11/2019 10:36                                                              | สินคำ         | 4             |           |
| ดูปอง<br>บัตรสะสมแต่ม<br>แบบสอบดาม<br>เพิ่มเพื่อน                          |                                                                                      |                                                                               |               |               |           |
| © LINE Corporation ช่อกำหนดการใช้นกัก                                      | ร ช่อกำหนดการใช่บริการ Messaging API โกเ                                             | ถึไลน์ ประกรศพระกฎหมาย                                                        |               |               |           |

### 4. ใส่ชื่อ 'การ์ดเมสเสจ' ให้เรียบร้อย

สามารถใส่ข้อความได้สูงสุด **20** ตัวอักษร

| .INE Official Account 🛛 🎲 🛡 Ready-t                                         | o-Wear 🔻 @ReadytoWear 🛞 🏙 38,700 🛛 🖗 โทมดการคลบกลับ : แชท                                                                                                    | <b>()</b>       |
|-----------------------------------------------------------------------------|----------------------------------------------------------------------------------------------------|-----------------|
| หน้าหลัก การแจ้งเดือน ข้อมูลเชิงลีก                                         | า แบท โปรไฟล์                                                                                                    | 🕫 ตั้งค่า       |
| บรอดแดสต์<br>ไทม่โลน์<br>ช่อดวามทักหายเพื่อนไหม่<br>ช่อดวามตอบกลับอัตโบมัติ | <b>การ์ดเมสเสจ</b><br>ของรมใหม่อนหาร์ทรี่หรือเมืองรดรร เอาไรโซท์เดียว<br>โดยหนดละเนื่องรแบบการศโดยที่ดูกคำหามารอธิตราร์ตไปด้วยร่างเพื่อดูเนื่อหามาการ์ดอื่นได้ |                 |
| ริชมสสจ<br>ริชริสโอมสสจ<br>การ์ตมสสจ<br>ริชมณู<br>อุปอง                     | ชื่อ<br>โปร์ก<br>ชื่อประวาณสมเป็นการจึงเริ่มและกระบัดเราะ                                                                                                    | 3/19/10<br>0/20 |
| บัตรสะสมแต่ม<br>แบบสอบถาม<br>เพิ่มเพื่อน                                    | ตั้งคำการ์ด 🧿<br>ประเททการ์ด เมือก                                                                                                    |                 |
|                                                                             | รับอีก                                                                                                    | _               |

#### 5. คลิก 'ตั้งค่าการ์ด'

โดยจะมีให้เลือก 4 ประเภท ได้แก่ สินค้า, สถานที่, บุคคล, รูปภาพ

| LINE Manager 🎲 😨 Re                                                        | ady-to-Wear 🔻 @ReadytoWear 🕼 🏜 38,700 🛛 🛢 โหมดการตอบกลับ : แชท                                                                                                    | (1)       |
|----------------------------------------------------------------------------|----------------------------------------------------------------------------------------------------|-----------|
| หน้าหลัก การแจ้งเดือน ข้อมูล                                               | เชิงลึก แบท โปรไฟล์                                                                                                    | 🗘 ตั้งค่า |
| บรอดแดสต์<br>ไทบไลน์<br>ช่อความพักทายเพื่อนไหม่<br>ช่อความคอบกลับอัดโนมัติ | <b>การ์ดเมสเสจ</b><br>ช่องานใจปุนแบกร่อทั่งนเนื่องกล่างๆ เอาไว้ใบที่เดียว<br>โดยพนสดงเนื่อหาแนนกาหลไดด์ที่สุดทำสามารถมีดกว่าสไปด้านข่างเทื่อดูเนื่อหาแนกว่อเป็นได้<br> |           |
| ริชเมสเสจ<br>ริชวิดีโอเมสเสจ<br>การ์ดเมสเสจ                                | ข้อ                                                                                                    | บันทึก    |
| ພິຖອາ<br>ລູຊເກກົ                                                           | ได้ชื่อ<br>ซึ่งชื่อความหรือเรื่องการเรื่องมีสายแรงการชื่อและการชื่อและก                                                                                                | 0/20      |
| บัตรสะสมแต่ม<br>แบบสอบกาม 5<br>เพิ่มเฟือน                                  | ตั้งตำการ์ต 🕥<br>ประเภทการ์ต เดือก                                                                                                    |           |
|                                                                            | มันทีก                                                                                                    |           |

| เลือกประเภทการ์ด |           |             |          | $\times$ |
|------------------|-----------|-------------|----------|----------|
|                  |           |             |          |          |
| สินค้า           | 🔵 สถานที่ | 🔵 บุคคล     | 🔵 รูปภาพ |          |
|                  | لع        | กเลิก เลือก |          |          |

- สินค้า : เป็นข้อความที่ต้องการเน้นการนำเสนอสินค้า โดยสามารถใส่เป็นรูปภาพ ชื่อ คำอธิบาย ราคา แบนเนอร์ และสามารถใส่ Call-to-Action เพื่อกระตุ้นให้ลูกค้าคลิกได้ 2 ปุ่ม
- สถานที่ : สามารถใส่สถานที่เป็นลิงก์ไปยังแผนที่ได้เลย และเลือกใส่เป็นเวลา หรือราคาก็ได้ สามารถเพิ่มปุ่ม
   Call-to-Action ได้ 2 ปุ่ม เหมาะสำหรับการแนะนำร้านค้าหรือวิธีเดินทาง สำหรับรูปภาพของการ์ดประเภทสถานที่ สามารถใส่แบบคอลลาจ (Collage) หรือนำภาพมารวมกันบนภาพเดียวได้สูงสุด 3 ภาพ
- บุคคล : สามารใช้เป็นรูปภาพ ชื่อ และคำอธิบาย สามารถเพิ่มแท็กได้สูงสุด 3 แท็ก สามารถเพิ่มปุ่ม Call-to-Action
   ได้ 2 ปุ่มเช่นกัน
- ๑ รูปภาพ : เน้นรูปภาพเป็นหลัก โดยรายละเอียดอื่น ๆ จะมีเพียงแบนเนอร์ และปุ่ม Call-to-Action ได้ 1 ปุ่ม

| 1                                                                  |                                               |                                           | เพิ่มการ์   |
|--------------------------------------------------------------------|-----------------------------------------------|-------------------------------------------|-------------|
|                                                                    |                                               |                                           | © < > ×     |
| ใส่ข้อความบนแบนเนอร์                                               | 🖌 แบนเนอร์                                    | ใส่ข้อความบนแบนเนอร์                      | 0/10        |
| Δ                                                                  |                                               |                                           |             |
|                                                                    | รูป                                           | 1 •                                       |             |
| 2 d d - 0 - 2 - 0                                                  |                                               |                                           |             |
| <b>เล่นอยา เริ่ง</b><br>ใส่ค่าอธิบาย                               |                                               | A                                         | รูปเริ่มด้น |
| B00,000                                                            |                                               |                                           |             |
| ไสขอความสาหรับบายแอกชน                                             | ชื่อการ์ด                                     | ใส่ชื่อการ์ด<br>                          | 0/20        |
|                                                                    | 🛃 คำอธิบาย                                    | ไส่ค่าอธิบาย                              |             |
|                                                                    |                                               |                                           | 0/          |
|                                                                    | 🛃 ราคา                                        | ₿ ✓ 00,000                                | 0/15        |
|                                                                    | 🖌 แอ็กชั่น 1                                  | ใส่ข้อความสำหรับป้ายแอ็กชั <b>น</b>       | 0/15        |
|                                                                    | ประเภท                                        | เลือก                                     | ~           |
|                                                                    | แอ็กขัน 2                                     | ใส่ข้อความสำหรับป้ายแอ็กชั <sub>้</sub> น | 0/15        |
|                                                                    | ประเภท                                        | เลือก                                     | ~           |
| <b>าร์ดปิดท้าย ⑦</b><br>ร์ดนี้จะแสดงเป็นใบสุดท้ายในการ์ดเมสเสจ คุณ | สามารถใส่ลึงก์สำหรับผู้ที่<br>ไป้การ์ดปิดท้าย | ต้องการดูรายละเอียดเพิ่มเติมได้           |             |
|                                                                    | เทมเพลต                                       | เรียบง่าย เปลี่ยน                         |             |
| ดูเพมเติม                                                          | แอ็กชัน                                       | ดูเพิ่มเดิม                               | 0/30        |
|                                                                    | ประเภท                                        | เลือก                                     | ~           |
|                                                                    | _                                             |                                           |             |

### 6. กรอกรายละเอียด 'การ์ดเมสเสจ' ให้เรียบร้อย

#### 7. คลิก 'บันทึก'

เมื่อกรอกรายละเอียดเรียบร้อยแล้ว

| การ์ดป้องทำย 🔊<br>การ์ดป้อนและเป็นในสุดท่ายในการ์ตและสะ คุณสามารถได้สังก์สารรับผู้ที่ต้องการสูรขณะเน้นตะกับเสมินได้<br>ชาวินทร์<br>ชาวินทร<br>ชาวินทร<br>ชาวินตร<br>ชาวินทร<br>ชาวินทร<br>ชาว | - mandar dir | to-Wear 👻 @Readytowear 🛞 👪 38,                                 | 700 💭 โหมดการตอบกลับ : แชท                                       | <b>WF 10</b> |
|----------------------------------------------------------------------------------------------------|--------------|----------------------------------------------------------------|------------------------------------------------------------------|--------------|
| <ul> <li>๔ รักษร์สมัลปาย</li> <li>เหมะพลด เรียมปาย เปลี่ยน</li> <li>อุเพิ่มเสีม</li> <li>แป๊กซิน (เปลี่ยน)</li> <li>ประเทศ</li> <li>ประเทศ</li> <li>เปลือก →</li> </ul>                                                                                                    |              | <b>การ์ดปิดท้าย ⑦</b><br>การ์ดนี้จะแสดงเป็นใบสุดท้ายในการ์ดเมส | สจ คุณสามารถได้ดิงก์ส่างรับผู้ที่ต่องการดูรายละเอียดเพิ่มเดิมได้ |              |
| เหมเพลด เรียมงาย เปลี่ยน<br>ดูเพิ่มเสม แอ็กชิน จุงส์แลโน 0/30<br>ประเภท เลือก ~                                                                                                    |              |                                                                | 🗹 ใป้การ์ดปัดห้าย                                                |              |
| ดูเรรเเลม แล้กชิน <sub>ยะโกเงใน</sub> 0/30<br>ประเภท เลือก →                                                                                                    |              |                                                                | เทมเพลด เรียบง่าย เปลี่ยน                                        |              |
| ประเภท เลือก ~                                                                                                    |              | ดูเพมเตม                                                       | <b>แอ็กขัน</b><br>ดูเพิ่มเติม                                    | 0/30         |
|                                                                                                    |              |                                                                | ประเภท เลือก                                                     | ~            |
| 7 ມັນທີກ                                                                                                    |              |                                                                | 7 บันทึก                                                         |              |
| <u>← กลับไปที่านชื่อ</u>                                                                                                    |              | ← กลับไปที่รายชื่อ                                             |                                                                  |              |

# <u>การส่งบรอดแคสต์การ์ดเมสเสจ</u>

#### 1. คลิก 'บรอดแคสต์'

| LINE Official Account                                                                             | 🕽 Ready-to-Wear ▼ ®ReadytoWear 📧 🏦 38,700 🛛 🗭 โทบดการดอบกลับ : แชท                                  | <b>()</b>        |
|---------------------------------------------------------------------------------------------------|----------------------------------------------------------------------------------------------------|------------------|
| หน้าหลัก การแจ้งเดือน                                                                             | ข้อมูลเชิงลึก หน้าแอดเดาท์ แชพ                                                                      | 🕸 ตั้งค่า        |
| <b>ປຽວດແດສຕ໌</b><br>ໂກມັໂຄນ<br>ໝົດຈານເລັດໃນນໍຄິ<br>ອຸປລະ<br>ຈັນເລສາ<br>ຈັນເລສາ<br>ຈັນກິຄິໂດນເສເສຈ | <b>ກຳໄມບັญชีนັ້ນຄົ້ຈໄດ້ຣັບคວາມພົຍມ</b><br>ມາຍຸການີກາາຮ່ອກາຍອາຍັງທີ່ໄດ້ຮັບຄວາມບິນທັນ<br>(ການຮ່ອຍເຫັນ |                  |
| ริชเมนู<br>บัครสะสมแต้ม<br>เพิ่มเพื่อน                                                            | ประกาศ                                                                                              |                  |
|                                                                                                   | 4a                                                                                                  | วันที่           |
|                                                                                                   | Notice about Timeline Page Maintenance                                                              | 25/04/2019 11:00 |
|                                                                                                   |                                                                                                    | ສູເໜັ່ນເສັນ >    |
|                                                                                                   | <b>ข้อมูลเชิงลึก</b> 19/04/2019 - 25/04/2019                                                        |                  |
|                                                                                                   | หาร์เก็ดซีซ (2) ข้าดวามที่ส่ง แล                                                                    | อลทีฟแซน (2)     |

#### 2. คลิก 'สร้างใหม่'

จะเข้าสู่หน้าจอการสร้างบรอดแคสต์ เพื่อสร้างบรอดแคสต์ใหม่

| LINE Official Account 🏤 🛡 F                                   | Ready-to-Wear 👻 @ReadytoWear 🛒 🏙 38,700                                                | 🗩 โหมดการตอบกลับ : แชท                                  |                | <b>(</b>                       |
|---------------------------------------------------------------|----------------------------------------------------------------------------------------|---------------------------------------------------------|----------------|--------------------------------|
| หน้าหลัก การแจ้งเดือน ข้อ                                     | มูลเขิงลึก แชท โปรไฟล์                                                                 |                                                         |                | 💠 ตั้งก                        |
| บรอดแคสต์<br>รายชื่อบรอดแคสต์                                 | บรอดแคสด์                                                                              |                                                         |                | 2 สร้างใหม่                    |
| สร้างบรอดแคสต์<br>กลุ่มเป้าหมาย                               | การส่งย้อความในเดือนนี้ ③<br>ข้อความส่งหรีที่ส่ง: 0/1000                               |                                                         |                |                                |
| เทม เสน<br>ข้อความทักทายเพื่อนใหม่<br>ข้อความคอบกลับอัตโนมัติ | จำนวนช่อดรวมที่ด่งจะถูกอิพเตดทุกวัน เวลา 2.00 น. (เวลา<br>ตั้งเวลา ร้างช่อความ ส่งแล้ว | เขประเทศผู้ปุ่น, GMT+9)<br>เกิดข้อผิดพลาดในการบรอดแคสต์ |                | ดูรายละเอียด                   |
| ริชเมสเสจ<br>ริชวิดีโอเมสเสจ<br>อวร์อมเสเสร                   |                                                                                        | D0/H9(/YYYY                                             | ~ 🗇 DD/MM/YYYY | <b>Q</b> รีเพื่ด               |
| รัชเมนู                                                       | ข้อความ                                                                                | เป้าหมาย                                                | ดั้งค่าขั้นสูง | วันบรอดแด<br>สต์≑ แก้ไขล่าสุด≑ |
| ดูปอง<br>บัตรสะสมแต้ม<br>แบบสอบกาม<br>เพิ่มเพื่อน             |                                                                                        | ไม่มีการบรอดแคสต์ที่ตั้งเวลาไ                           | 13             |                                |

#### 3. เลือกผู้รับเป็น 'ระบุ' และเลือก 'เพิ่มฟิลเตอร์'

สามารถส่งตามคุณสมบัติต่าง ๆ ของผู้รับ โดยเลือก เพิ่มฟิลเตอร์ แล้วเลือกเพศ อายุ ระบบปฏิบัติการระยะเวลาที่ เป็นเพื่อน หรือพื้นที่ก็ได้ หรือจะล่งข้อความถึงเพื่อนทั้งหมด

| LINE Manager                       | eady-to-Wear        | 🖃 🏙 38,700 📁 โหมดการดอบกลั                               | บ:แชท           |                       | <b>0</b> |
|------------------------------------|---------------------|----------------------------------------------------------|-----------------|-----------------------|----------|
| หน้าหลัก การแจ้งเดือน ข้อมูล       | แขีงลึก แบท โปรไฟล์ |                                                          |                 | 0                     | ใงค่า    |
| บรอดแคสต์                          | บรอดแคสต์           |                                                          | ตั้งค่าฟิลเตอร์ |                       |          |
| ร เบชยบรอดแคสส์<br>สร้างบรอดแคสส์  |                     |                                                          | ตั้งค่าฟิลเตอร์ | ระยะเวลาที่เป็นเพื่อน |          |
| กลุ่มเป้าหมาย                      | บนหกราง หดสอบบรอง   | alleaa                                                   |                 | ไม่เกิน 6 วัน         |          |
| างหมาลน<br>ข้อความหักหวยเพื่อมใหม่ | -18-1               | <ul> <li>deménune</li> </ul>                             |                 | 7-29 วัน              |          |
| ข้อความตอบกลับอัตโนมัติ            | 410                 | <ul> <li>● 112 #110 #14</li> <li>● 12 #10 #14</li> </ul> |                 | 30-89 วัน             |          |
|                                    |                     | ນ້າຍຢູ່ຈັນ (ຄັ່ງເລືอก)                                   |                 | 90-179 วัน            |          |
| รัชเมสเสจ                          |                     |                                                          |                 | 180-364 วัน           |          |
| รชวด เอเมสเลง                      |                     | คุณสามารถกำหนดชื่อฟิลเตอร์เพื่อความสะดวกในกา             | รจัดการ ชื่อ    | ตั้งแต่ 365 วันขึ้นไป |          |
| 1177648883                         |                     | กลุ่มเป้าหมาย ⊘                                          |                 |                       |          |
| Sainth                             |                     | + เพิ่มกลุ่มเป้าหมาย                                     |                 |                       |          |
| 6199                               |                     | ตั้งค่าฟิลเตอร์ <u>ข้อมุลคณสมบัติคืออะไร</u>             |                 |                       |          |
| บครสะสมแคม                         | 3                   | + เพิ่มฟิลเตอร์                                          |                 | 110 0000              |          |
| ແມ່ນສວນຄະເມ                        | วันบรอดแคสต์        | Ο บรอดแคสต์ดอนบี่                                        |                 | The rest              |          |
|                                    |                     | DD/NN/YYYY HH                                            | (GMT+7          | .00                   |          |

\*สามารถระบุคุณสมบัติได้ เมื่อมี **Target Reach** ตั้งแต่ **100** คนขึ้นไปเท่านั้น และการส่งข้อความ โดยเลือก ส่งตามคุณสมบัติผู้รับ ต้องมีจำนวนที่ถูกเลือกไม่ต่ำกว่า **50** คนจึงจะสามารถใช้งานได้ \***Target Reach** หมายถึงผู้ที่ใช้ LINE เป็นประจำ

#### 4. เลือก 'การ์ดเมสเสจ' ที่เราได้สร้างไว้

นอกจากนั้นยังสามารถใส่ข้อความ, สติกเกอร์, รูปภาพ, คูปอง, ริชเมสเสจ, ริชวิดีโอเมสเสจ, การ์ดเมสเสจ หรือข้อความเสียงได้สูงสุด **3** บอลลูน

| + - C https://www.linebiz.com/th/ |                                                           |
|-----------------------------------|-----------------------------------------------------------|
| N) IOLIGIAN MARKEN (N) IOLIGIA    | บับชื่อ หอสอบแสอดแอสด์                                    |
| ไทม่ไลน่                          |                                                           |
| ข้อความทักทายเพื่อนใหม่           |                                                           |
| ข้อความดอบกลับอัดโนมัติ           | ผู้รับ เพื่อนทั้งหมด *                                    |
| ดูปอง                             |                                                           |
| ริชเมสเสจ                         | จำนวนข้อความบรอดแคสต์ ที่ท่าหนดจำนวนข้อความบรอดแคสต์<br>Ø |
| ริชวิดีโอเมสเสจ                   | Ŭ                                                         |
| ຮັນເມນູ                           | วันบรอดแคสต์ 🔘 บรอดแคสต์ตอบนี้                            |
| บัครสะสมแต่ม                      | DD//MWYYYY HH:mm (GMT+7:00)                               |
| เพิ่มเพื่อน                       | ไทยโลม์ 🖉 🕜 โพสต์บบไทยโลม์                                |
| แบบสอบถาม                         |                                                           |
|                                   |                                                           |
|                                   |                                                           |
|                                   |                                                           |
|                                   |                                                           |
|                                   | เสยอความ                                                  |
|                                   |                                                           |
|                                   |                                                           |
|                                   | 0/500                                                     |
|                                   | 8 <b>5</b> us                                             |
|                                   |                                                           |

# 5. หลังจากสร้างข้อความเสร็จแล้ว คลิกที่ 'บันทึก' แล้ว 'ทดสอบบรอดแคสต์' หรือ 'ส่ง'

บันทึก : เก็บข้อความที่สร้างแล้ว

กดสอบบรอดแคสต์ : ทดลองส่งข้อความ เพื่อตรวจสอบความถูกต้องก่อนส่งหาลูกค้า หากถูกต้องแล้ว
 คลิก 'ส่ง' เพื่อส่งข้อความหาลูกค้าได้เลย

 ส่ง : ส่งข้อความที่สร้างแล้ว ในกรณีที่มีการตั้งวันเวลาในการส่งข้อความ เมื่อคลิกแล้วข้อความจะแสดง ในรายชื่อข้อความที่ตั้งเวลา

| สรางบรอดแคสด            |                                                    |   |
|-------------------------|----------------------------------------------------|---|
|                         | บับเร็ก พรสอบพรอดแดสด์                             |   |
| ไทม์ไลน์                |                                                    |   |
| ข้อความทักทายเพื่อนใหม่ |                                                    |   |
| ข้อความดอบกลับอัตโนมัติ | ผู้รับ เพื่อบทั้งหมด 🗸                             |   |
| ດູປລະ                   |                                                    |   |
| ริชเมสเสจ               | จำนวนข้อความบรอดแคสต์ 📃 กำหนดจำนวนข้อความบรอดแคสต์ |   |
| ริชวิดีโอเมสเสจ         | 0                                                  |   |
| ຮັນເມນູ                 | วันบรอดแคสต์ 🔹 บรอดแคสต์ตอนนี้                     |   |
| บัตรสะสมแต่ม            | DD//M/YYYY Hikmm (GMT+7:50)                        |   |
| เพิ่มเพื่อน             | ไทเป็ลน์ 🖉 🔽 โพสส์บบไทยโลน์                        |   |
| แบบสอบคาม               |                                                    |   |
|                         |                                                    |   |
|                         |                                                    |   |
|                         |                                                    |   |
|                         | 146/2000                                           |   |
|                         |                                                    |   |
|                         |                                                    |   |
|                         |                                                    |   |
|                         | 0/500                                              | _ |
|                         | 858                                                |   |

#### 6. ดูรายละเอียดการบรอดแคสต์

สามารถดูรายละเอียดการบรอดแคสต์ ทั้งข้อความที่เคยบรอดแคสต์ หรือตั้งเวลาไว้ รวมถึงจำนวนข้อความที่เหลือ ได้ที่เมนู รายชื่อบรอดแคสต์ หน้าจอจะแสดงจำนวนการส่งข้อความในเดือนนั้น ๆ และ สถานะของข้อความ

- ตั้งเวลา : สามารถตรวจสอบข้อความที่ตั้งเวลาส่งแล้ว รวมทั้งสามารถยกเลิก และลบข้อความที่ตั้งเวลาส่งไว้ได้
- ร่างข้อความ : สามารถตรวจสอบข้อความที่บันทึกไว้ได้ รวมทั้งสามารถแก้ไขและทดสอบการส่งได้
- ส่งแล้ว : แสดงข้อความที่ส่งเรียบร้อยแล้ว
- เกิดข้อผิดพลาดในการบรอดแคสต์ : แสดงข้อความที่ส่งผิดพลาดเนื่องจากสาเหตุต่าง ๆ

| -INE Monoger 🎲 🛡 Rea          | idy-to-Wear ▼ @ReadytoWear ()) 🛔                        | 🛔 38,700 💭 โทมดการตอบกลับ : แช่ท    |                | <b>* 0</b>    |
|-------------------------------|---------------------------------------------------------|-------------------------------------|----------------|---------------|
| หน้าหลัก การแจ้งเดือน ข้อมูลเ | ชิงลึก หน้าแอคเคาท์ แชท                                 |                                     |                | 🗘 ตั้งค่า     |
| บรอดแคสด์<br>รายชื่อบรอดแคสด์ | บรอดแคสต์                                               |                                     |                | สร้างใหม่     |
| สร้างบรอดแคสด์<br>ไทม่โลน์    | การส่งข้อความในเดือนนี้ ③<br>ข้อความส่งฟรีที่ส่ง: 0/500 |                                     |                |               |
| ข้อความอัดโนมัติ<br>ดูปอง     | 225<br>จำนวนข้อความที่ส่งจะถูกอัพเดดหุกวัน เวลา 2       | .00 น. (เวลาในประเทศญี่ปุ่น, GMT+9) |                | ดูรายละเอียด  |
| รัชเมสเสจ<br>รัชวิดีโอเมสเสจ  | ดั้งเวลา ร่างช่อความ ส่งแล้ว                            | เกิดข้อผิดพลาดในการบรอดแคสต์        |                |               |
| ริชเมนู<br>บัตรสะสมแต่ม       |                                                         | DD/MM/YYYY                          | ~ 🛱 DD/MM/YYYY | Q รีเช็ด      |
| เพิ่มเพื่อน                   | ข้อความ                                                 | เป้าหมาย                            | วันบรอดแคสต์ 🗘 | แก้ไขล่าสุด ‡ |
|                               |                                                         | ไม่มีการบรอดแคสต์จ์                 | ได้งเวลาไว้    |               |
|                               |                                                         |                                     |                |               |

# กา<u>รสร้างบรอดแคสตตามกลุ่มเป้าหมาย</u>

การบรอดแคสต์ตามกลุ่มเป้าหมายจำเป็นต้องสร้างกลุ่มเป้าหมายก่อน ซึ่งสามารถสร้างได้จาก ข้อความบรอดแคสต์เดิมที่เคยส่งไป แล้วเลือกส่งบรอดแคสต์กลับไปยังงกลุ่มนั้น หรือเป็นกลุ่มที่เคยคลิก ไม่เคยคลิก หรือกลุ่มที่ได้เห็นข้อความ หรือไม่ได้เห็นข้อความก็ได้ ทั้งนี้การสร้างกลุ่มเป้าหมายเพื่อ Retargeting จำเป็นต้องมี Target Reach มากกว่า 100

#### 1. กดเข้าไปที่หน้าหลักจะเจอเมนู คลิก 'บรอดแคสต์'

|                                                                           | Ready-to-Wear 🔻 @ReadytoWear 🛞 🏙 38,700 🛛 🗭 โหมดการคอบกลับ : แชท                                   |                  |
|---------------------------------------------------------------------------|----------------------------------------------------------------------------------------------------|------------------|
| หน้าหลัก การแจ้งเดือน ข่                                                  | อมูลเชิงลึก หน้าแอคเคาท์ แชท                                                                       | 🗘 ตั้งค่า        |
| 520ແคสต์<br>ໂທນໂສນ<br>ຮ່ວຄາາມວິທໂນນິທີ<br>ຄຸປລະ<br>ຈັບເມສແສຈ<br>ຈັບເມສແສຈ | <b>ກຳໄມບັດງຍີ່ນັ້ນຕົ່ຈໄດ້ຮັບคວາມนิยม</b><br>ທາງຄາມີກາຮອດກອນອາບັກມີທີ່ໃຮ່ນກອນເປັນເກີນ<br>(ອາສະສາສແຫ |                  |
| ริชเมนู<br>บัตรสะสมแต้ม<br>เพิ่มเพื่อน                                    | ประกาศ                                                                                             |                  |
|                                                                           | ชื่อ                                                                                               | วันที่           |
|                                                                           | Notice about Timeline Page Maintenance                                                             | 25/04/2019 11:00 |
|                                                                           |                                                                                                    | ดูเพิ่มเดิม >    |
|                                                                           | <b>ข้อมูลเชิงลึก</b> 19/04/2019 - 25/04/2019                                                       |                  |
|                                                                           |                                                                                                    |                  |

#### 2. เลือกไปที่เมนู 'กลุ่มเป้าหมาย'

จะเจอรายการกลุ่มเป้าหมายที่เราได้เคยทำการสร้างไว้ โดยกลุ้มเป้าหมายเหล่านี้จะใช้ได้ 6 เดือน

| _INE Official Account 🛛 😚 👽 Rea                                            | dy-to-Wear 🔻 @readytowear 🐨 🏙 38,700                              | 🗩 โหมดการตอบกลับ : แชท |        |                     | († C           |
|----------------------------------------------------------------------------|-------------------------------------------------------------------|------------------------|--------|---------------------|----------------|
| หน่าหลัก การแจ้งเดือน ข้อมูลเร่                                            | ชิงลึก แขท โปรไฟล์                                                |                        |        |                     | 🗘 ตั้งค่า      |
| บรอดแคสด์<br>รายชื่อบรอดแคสด์<br>สร้างบรอดแคสด์                            | กลุ่มเป้าหมาย<br>สร้างกลุ่มเป้าหมายและคำเนินการต่างๆ เกี่ยวกับการ | รบรอดแคสด์ของคุณ       |        |                     | สร้างใหม่      |
| กลุ่มเป้าหมาย<br>ใทม่โลน์                                                  |                                                                   |                        | สอกส   | ในเป็าหมาย          | Q วีเช็ด       |
| ข้อความทักทายเพื่อนใหม่                                                    | ชื่อกลุ่มเป้าหมาย                                                 | ประเภท                 | ขนาด 🕐 | วันสร้าง            | สถานะ          |
| 2000000                                                                    | คลิกรีการ์เก็ด: 201911280950                                      | คลิก                   | ÷      | 28/11/2019<br>10:05 | ไม่พร้อมใช้งาน |
| รัชวิดีโอเมสเสจ                                                            | อีมเพรสชันรีการ์เก็ด: 201911280948                                | อิมเพรลชัน             | 239    | 28/11/2019<br>09:49 | (ibmuld)       |
| ท กระเมแลง<br>ริชเมนู<br>ดูปอง<br>มัตรสะสมแผ่ม<br>แบบสอบกาม<br>เพิ่มเพื่อน | User (Dupload: 201911271485                                       | เป ผู้ใช่              |        | 27/11/2019<br>14:36 | (luntaulitaru) |

### กลุ่มเป้าหมายต่าง ๆ จะมีรายละเอียดดังนี้

| ร้างกลุ่มเป้าหมายและดำเนินการต่างๆ เกี่ยวกับการบร | อดแคสต์ของคุณ |        |                     |                 |
|---------------------------------------------------|---------------|--------|---------------------|-----------------|
|                                                   |               |        | ชื่อกลุ่มเป้าหมาย   | <b>ດ</b> ຣีເช็ຕ |
| ชื่อกลุ่มเป้าหมาย                                 | ประเภท        | ขนาด 🕐 | วันสร้าง            | สถานะ           |
| คลิกรีทาร์เก็ต: 201911280950                      | คลิก          | -      | 28/11/2019<br>10:05 | ไม่พร้อมใช้งาน  |
| อิมเพรสชันรีทาร์เก็ต: 201911280948                | อิมเพรสชัน    | 239    | 28/11/2019<br>09:49 | ใช้งานได้       |
| User ID upload: 201911271435                      | ID ผู้ใช้     | -      | 27/11/2019<br>14:36 | ไม่พร้อมใช้งาน  |

- ชื่อกลุ่มเป้าหมาย : ชื่อกลุ่มเป้าหมายที่สร้างไว้
- ประเภท : ประเภทของกลุ่มเป้าหมาย
- ขนาด : จำนวนของผู้ใช้ที่ได้รับข้อความ อาจมีการเปลี่ยนแปลงหากสถานะของผู้ใช้เปลี่ยนไป
- วันสร้าง : วันที่สร้างกลุ่มเป้าหมาย
- สถานะ : สถานะของกลุ่มเป้าหมายที่ได้สร้างไว้

### 3. หากยังเคยมีกลุ่มเป้าหมายให้คลิก 'สร้างใหม่'

| LINE Official Account 🛛 😚 🛡 Re                               | eady-to-Wear 👻 @readytowear 🖃 🛔 38,700                          | 🗩 โหมดการตอบกลับ : แปท |        |                     | 😗 🕜            |
|--------------------------------------------------------------|-----------------------------------------------------------------|------------------------|--------|---------------------|----------------|
| หน้าหลัก การแจ้งเดือน ข้อมู                                  | ลเชิงลึก แขท โปรไฟล์                                            |                        |        |                     | 🗘 ตั้งค่า      |
| บรอดแคสล์<br>รายชื่อบรอดแคสล์<br>สร้างบรอดแคสล์              | กลุ่มเป้าหมาย<br>สร้างกลุ่มเป้าหมายและคำเนินการต่างๆ เกี่ยวกับก | ารบรอดแคสต์ของคุณ      |        | 3                   | สร้างใหม่      |
| กลุ่มเป้าหมาย<br>ไทมใลน์                                     |                                                                 |                        | ชื่อกะ | มุ่มเป้าหมาย        | Q วิเช็ด       |
| ข้อความทักทายเพื่อนใหม่<br>ข้อความคอบกลับอัดโนมัติ           | ชื่อกลุ่มเป้าหมาย                                               | ประเภท                 | orna 💿 | วันสร้าง            | สถานะ          |
| รีชเมสเสจ                                                    | คลิกรีการ์เก็ด: 201911280950                                    | คลิก                   | -      | 28/11/2019<br>10:05 | ไม่พร้อมใช้งาน |
| ริชวิดีโอเมสเสจ                                              | อิมเพรสชันรีการ์เก็ด: 201911280948                              | อิมเพรลชัน             | 239    | 28/11/2019<br>09:49 | ไข้งานได้      |
| รัชเมนู<br>ดูปอง<br>ปัตรสะสมแต่บ<br>แบบสอนถาม<br>เพิ่มเพื่อน | User ID upload. 201911271435                                    | ID ឆ្នាំថៃ             |        | 27/11/2019<br>14:36 | ไม่พร้อมใช่งาม |

### 4. เมื่อคลิก 'สร้างใหม่'

จะมีรายละเอียดต่าง ๆ ให้เลือกตั้งค่าสำหรับการ Remarketing

| .INE Official Account 🛛 🍄 🛡 Re                     | ady-to-Wear 🔻 @readytowear 🛞 🛔                           | 38,700 💭 โหมดการตอบกลับ : เ                                                                     | เข่ท                |              |                     | († C                  |
|----------------------------------------------------|----------------------------------------------------------|-------------------------------------------------------------------------------------------------|---------------------|--------------|---------------------|-----------------------|
| หน่าหลัก การแจ้งเดือน ข้อมูล                       | เชิงลึก แชท โปรไฟล์                                      |                                                                                                 |                     |              |                     | 🗘 ตั้งค่า             |
| บรอดแคสด์<br>รายชื่อบรอดแคสด์<br>สร้างบรอดแคสด์    | <b>กลุ่มเป้าหมาย</b><br>สร้างกลุ่มเป้าหมายและคำเนินการดำ | งๆ เกี่ยวกับการบรอดแคสต์ของคุณ                                                                  |                     |              |                     |                       |
| กลุ่มเป้าหมาย<br>ไทมโลน์                           | ตั้งค่าเบื้องต้น                                         |                                                                                                 |                     |              |                     | ① ประเภทกลุ่มเป้าหมาย |
| ข้อความทักทายเพื่อนใหม่<br>ข้อความคอบกลับอัดโนมัติ | ประเภทกลุ่มเป้าหมาย                                      | ลักวีหาร์เก็ด                                                                                   | Ť                   |              |                     |                       |
| ริชเมสเสจ                                          | ชื่อกลุ่มเป้าหมาย<br>ดังเ                                | เ <mark>ล็กรีพาร์เก็ด: 202001131349</mark><br>าเพื่อไฟจัดการกลุ่มเป้าหมายได้ง่ายชื่น ชื่อที่ดัง | ຈົອຈໃນ່ໜ້າກັນກະຊົມເ | เป้าหมายอื่น | 28                  | 8/120                 |
| รชวด เอเมสเสจ<br>การ์ดเมสเสจ                       | ดั้งค่าเป้าหมาย                                          |                                                                                                 |                     |              |                     |                       |
| ริษณมู                                             | ข้อความ                                                  |                                                                                                 | เป้าหมาย            | จำนวนผู้รับ  | วันบรอดแคสต์        |                       |
| ອຸປລະ<br>ນັດรสะสมแต้ນ<br>ແນນสอบถาม                 | แลก!! คุปองส่วนลด                                        | พันที่ 50%                                                                                      | เพื่อน<br>ทั้งหมด   | 927          | 15/11/2019<br>16:24 | iãon                  |
| เพิ่มเพื่อน                                        |                                                          |                                                                                                 |                     |              |                     |                       |

#### 5. 'ตั้งค่าเบื้องต้น'

| ตั้งค่าเบื้องดัน    |                                                                                                    | 🛈 ประเภทกลุ่มเป้าหมาย |
|---------------------|----------------------------------------------------------------------------------------------------|-----------------------|
| ประเภทกลุ่มเป้าหมาย | คลิกรีทาร์เก็ต 🗸                                                                                                    |                       |
| ชื่อกลุ่มเป้าหมาย   | <b>คลิกรีหาร์เก็ด: 202001131349</b><br>ตั้งคำเพื่อให้จัดการกลุ่มเป้าหมายใต้ง่ายขึ้น ชื่อที่ตั้งต่องไม่ข้ากับกลุ่มเป้าหมายอื่น | <b>28</b> /120        |

ประเภทกลุ่มเป้าหมาย : จะมี 3 ประเภทคือ

คลิกรีทาร์เก็ต คือ กลุ่มเป้าหมายที่เป็นผู้ใช้ซึ่งเคยคลิกลิงก์ในข้อความบรอดแคสต์ อิมเพรสชันรีทาร์เกต คือ กลุ่มเป้าหมายที่เป็นผู้ใช้ซึ่งเคยเปิดข้อความที่ได้บรอดแคสต์ออกไป อัพโหลด ID ผู้ใช้ คือ กลุ่มเป้าหมายที่สร้างโดยการอัพโหลด ID ผู้ใช้ ซึ่งดูได้จาก LINE Developers

• ชื่อกลุ่มเป้าหมาย : ชื่อกลุ่มเป้าหมายที่ต้องการตั้ง ซึ่งชื่อที่ตั้งจะต้องไม่ช้ำกับกลุ่มเป้าหมายอื่น

Tips : สามารถดึงเป้าหมายที่สร้างจากการบรอดแคสต์ได้สูงสุด 2 เดือน

# 6. เลือก 'ตั้งค่าเป้าหมาย'

เมื่อเลือกเป้าหมายที่ต้องการ จะเจอรายการที่ได้ทำการส่งออกไป ซึ่งถ้าเลือกคลิก 'รีทาร์เก็ต' จะต้องมีการคลิกเกิดขึ้น ถึงจะเลือกได้

| ตั้งค่าเป้าหมาย                       |                   |             |                     |       |
|---------------------------------------|-------------------|-------------|---------------------|-------|
| ข้อความ                               | เป้าหมาย          | จำนวนผู้รับ | วันบรอดแคสต์        |       |
| ลด 50 %<br>แจก!! คูปองส่วนลดทันที 50% | เพื่อน<br>ทั้งหมด | 927         | 15/11/2019<br>16:24 | เลือก |
|                                       |                   |             |                     |       |

Tips : สามารถดึงเป้าหมายที่สร้างจากการบรอดแคสต์ได้สูงสุด 2 เดือน

# <u>การส่งบรอดแคสต์ตามกลุ่มเป้าหมาย</u>

เมื่อสร้างกลุ่มเป้าหมายเสร็จแล้ว ไม่ว่าจะจากคลิก จากอิมเพรสชัน หรือจากการอัปโหลด ID ผู้ใช้ เราสามารถเลือกส่งบรอดแคสต์ตามกลุ่มเป้าหมายเหล่านั้นได้

#### 1. เลือก 'สร้างบรอดแคสต์'

| LINE Official Account 😚 🛛 Ready-            | o-Wear - @readytowear ( | 🐨 🏙 38,700 🛛 🗭 โหมดการดอบกลับ : แช่ห                      | <b>()</b>           |
|---------------------------------------------|-------------------------|-----------------------------------------------------------|---------------------|
| หน้าหลัก การแจ่งเดือน ข้อมูลเขิงลึก         | แบท โปรไฟล์             |                                                           | 🗘 ตั้งต่า           |
| บรอดแคสต์<br>รายชื่อบรอดแคสต์               | บรอดแคสต์               |                                                           |                     |
| สรางบรอดแคลด<br>กลุ่มเป้าหมาย<br>ไหม่ไลน์   | บันทึกร่าง ทดสอบบรอด    | าแคสต์                                                    | ส่ง                 |
| ข้อความทักทายเพื่อนใหม่                     | ផ្ទំវ័ប                 | 🔵 เพื่อนทั้งหมด                                           | เป้าหมายโดยประมาณ 🕲 |
| ข่อความตอบกลับอัดโบมัติ                     |                         | ● 1514                                                    | $\frown$            |
| ริขเมสเสจ<br>ริบวิดีโอเมสเสจ<br>การ์ดเมสเสจ |                         | ป้ายผู้ใน (ถึงเลือก) 0/101<br>                            | 0<br>100%           |
| ริชเมนู                                     |                         | + เพิ่มกลุ่มเป้าหมาย                                      |                     |
| ຄຸນ່ວນ<br>ນັດຮສະສນແດ້ນ<br>ແນນສວນດານ         |                         | สังศาพิณตอร์ มัณนุลคณสมบัติส์ออกไร<br>+ เพิ่มฟิลเตอร์     |                     |
| เพิ่มเพื่อน                                 | วันบรอดแคสต์            | • มรวดแคสสตอนนี้           • D0/MV/YYY           • Hitzes |                     |

#### 2. เลือกผู้รับเป็น 'ระบุ' และเลือก 'กลุ่มเป้าหมาย'

เพื่อส่งบรอดแคสต์ไปยังกลุ่มเป้าหมายที่เราสร้างไว้

| .INE Official Account 🛛 😚 🖸 Re                     | eady-to-Wear 🔻 @readytowear | 🐨 🏙 38,700 🛛 🛢 โทมดการลอบกลับ : แชท                          | <b>()</b>           |
|----------------------------------------------------|-----------------------------|--------------------------------------------------------------|---------------------|
| หน้าหลัก การแจ้งเดือน ข้อมูล                       | เขิงลึก แขท โปรไฟล์         |                                                              | 🕫 ตั้งต่า           |
| บรอดแคสต์<br>รายชื่อบรอดแคสต์                      | บรอดแคสต์                   |                                                              |                     |
| สร้างบรอดแคสด์<br>กลุ่มเป้าหมาย<br>ไทยมีโลน์       | บันทึกร่าง หดสอบบรอ         | นแกสส์                                                       | ส่ง                 |
| ข้อความพักพายเพื่อนใหม่<br>ข้อความตอบกลับอัตโนมัติ | ម៉ូវិប                      | <ul><li>เพื่อนเร็งหมด</li><li>ระบุ</li></ul>                 | (ป้าหมายโดยประมาณ 🕲 |
| ริชเมสเสจ<br>ริชวิดีโอเมสเสจ<br>การ์ดเมสเสจ        | 2                           | ยายสุรัย (ส่วนสอก)<br>+ เพิ่มกลุ่มเป้าหมาย<br>กล่อเป้าขนาย®  | 0/100 (100%)<br>    |
| ອັນເນນູ                                            |                             | + เพิ่มกลุ่มเป้าหมาย<br>ตั้งค่าพีลเดอร์ ปอมลอกแขบบัติคืออะไร |                     |
| บัตรสะสมแต่บ<br>แบบสอบถาม                          | วันบรอดแคสต์                | + เพิ่มฟัลเตอร์<br>• บรอดแตสต์คอบนี้                         |                     |
| เพิ่มเพื่อน                                        |                             | 0//W//YYYY 101:cm (MT +7:00)                                 |                     |

#### 3. เลือกกลุ่มเป้าหมาย

้เมื่อคลิกปุ่ม เพิ่มกลุ่มเป้าหมาย จะเจอกลุ่มเป้าหมาย ที่ได้ทำการสร้างไว้ ให้เลือกเป้าหมายที่ต้องการส่งบรอดแคสต์

- รวม คือ การส่งบรอดแคสท์ไปยังกลุ่มเป้าหมายที่ได้สร้างไว้
- ยกเว้น คือ การส่งบรอดแคสท์ไปยังผู้ใช้ที่หักลบจากกลุ่มเป้าหมายที่สร้างไว้

เช่น หากสร้างเป็นอิมเพรสชัน แล้วเลือก รวม จะเป็นการส่งบรอดแคสต์ไปยังกลุ่มที่เคยเห็นข้อความมาแล้ว แต่หากเลือก ยกเว้นจะเป็นการส่งบรอดแคสต์ไปยังกลุ่มที่ยังไม่เคยเห็นข้อความมาก่อน

| กลุ่มเป้าหมาย                         |            |       |   |     | ×      |
|---------------------------------------|------------|-------|---|-----|--------|
| ชื่อกลุ่มเป้าหมาย                     |            |       |   | Q   | รีเซ็ด |
| ชื่อกลุ่มเป้าหมาย                     | ประเภท     | จำนวน |   |     |        |
| อิมเพรสชันรีทาร์เก็ต:<br>201911280948 | อิมเพรสชัน | 239   | 3 | UCS | ยกเว้น |
|                                       | ຍກເລົກ ແ   | พิ่ม  |   |     |        |

#### 4. เลือก 'การ์ดเมสเสจ' ที่เราได้สร้างไว้

นอกจากนั้นยังสามารถใส่ข้อความ, สติกเกอร์, รูปภาพ, คูปอง, ริชเมสเสจ, ริชวิดีโอเมสเสจ, การ์ดเมสเสจ หรือข้อความเสียงได้สูงสุด **3** บอลลูน

| สังสารขึ้นสูง 🥢 โหลดถึงนไหนโลน<br>ทำหนดจำหวนสูงสุดของข้อความบร้อสแคตต์<br>สร้างการกดลอบ A/B test | α <sup>β</sup> κνιυτίτ ⊙ |
|--------------------------------------------------------------------------------------------------|--------------------------|
|                                                                                                  | ~ ~ x                    |
| 3104                                                                                             | 0/500                    |
| шин<br>+ сби                                                                                     |                          |
| <b>d</b> 3                                                                                       |                          |

# 5. หลังจากสร้างข้อความเสร็จแล้ว คลิกที่ 'บันทึก' แล้ว 'ทดสอบบรอดแคสต์' หรือ 'ส่ง'

• บันทึก : เก็บข้อความที่สร้างแล้ว

กดสอบบรอดแคสต์ : ทดลองส่งข้อความ เพื่อตรวจสอบความถูกต้องก่อนส่งหาลูกค้า หากถูกต้องแล้ว
 คลิก 'ส่ง' เพื่อส่งข้อความหาลูกค้าได้เลย

 ส่ง : ส่งข้อความที่สร้างแล้ว ในกรณีที่มีการตั้งวันเวลาในการส่งข้อความ เมื่อคลิกแล้วข้อความจะแสดง ในรายชื่อข้อความที่ตั้งเวลา

| สร้างปรอดแดสต์          |                              |                            |            |      |
|-------------------------|------------------------------|----------------------------|------------|------|
| Internet                | 5 บันทึก ทดสอบบรอดแค         | ात्वर्ज                    | rio        |      |
| tinn tinn               |                              |                            |            |      |
| ขอความทกทายเพอนไหม      |                              |                            |            |      |
| ข้อความดอบกลับอัดโนมัติ | ผู้รับ                       | เพื่อบทั้งหมด              | ¥          | - 11 |
| ดูปอง                   |                              |                            |            | - 11 |
| ริชเมสเสจ               | จำนวนข้อความบรอดแคสต์<br>(?) | ทำหนดจำนวนข้อความบรอดแคสต์ |            |      |
| ริชวิดีโอเมสเสจ         | Ŭ                            |                            |            |      |
| ริชเมนู                 | วันบรอดแคสต์                 | 🔾 บรอดแคสต์ตอนนี้          |            | - 11 |
| บัครสะสมแต่ม            |                              | DD/MM/YYYY HH:mm           | (GMT+7:00) | - 11 |
| เพิ่มเพื่อน             | ไหม่ไลม์ @                   | < โพสต์บบใหาไลน์           |            | - 11 |
| แบบสอบควม               | that the O                   |                            |            |      |
|                         |                              |                            |            | - 1  |
|                         |                              |                            |            |      |
|                         |                              | (+ U • + =                 | ~ ~ X      |      |
|                         |                              |                            |            |      |
|                         | ไสข่อความ                    |                            |            |      |
|                         |                              |                            |            |      |
|                         |                              |                            |            |      |
|                         |                              |                            | 0/500      |      |
|                         | 85.18                        |                            |            |      |
|                         | 1114                         |                            |            |      |

#### 6. ดูรายละเอียดการบรอดแคสต์

สามารถดูรายละเอียดการบรอดแคสต์ ทั้งข้อความที่เคยบรอดแคสต์ หรือตั้งเวลาไว้ รวมถึงจำนวนข้อความที่เหลือ ได้ที่เมนู รายชื่อบรอดแคสต์ หน้าจอจะแสดงจำนวนการส่งข้อความในเดือนนั้น ๆ และ สถานะของข้อความ

- ตั้งเวลา : สามารถตรวจสอบข้อความที่ตั้งเวลาส่งแล้ว รวมทั้งสามารถยกเลิก และลบข้อความที่ตั้งเวลาส่งไว้ได้
- ร่างข้อความ : สามารถตรวจสอบข้อความที่บันทึกไว้ได้ รวมทั้งสามารถแก้ไขและทดสอบการส่งได้
- ส่งแล้ว : แสดงข้อความที่ส่งเรียบร้อยแล้ว
- เกิดข้อผิดพลาดในการบรอดแคสต์ : แสดงข้อความที่ส่งผิดพลาดเนื่องจากสาเหตุต่าง ๆ

| หน้าหลัก การแจ้งเดือน ข้อมู   | เลเชิงลึก หน่าแอคเคาท์ แช่ท                             |                                  |                | 🕸 ตั้งค่า     |
|-------------------------------|---------------------------------------------------------|----------------------------------|----------------|---------------|
| บรอดแคสต์<br>รายชื่อบรอดแคสต์ | บรอดแคสต์                                               |                                  |                | สร้างใหม่     |
| สร้างบรอดแคสต์<br>ไทม์ไลน์    | การส่งข้อความในเดือนนี้ ③<br>ข้อความส่งฟรีที่ส่ง: 0/500 |                                  |                |               |
| ข้อความอัตโนมัติ<br>ดูปอง     | 2.5<br>จำนวนน้อความที่ส่งจะถูกอัพเดดหุกวัน เวลา 2.00    | าม. (เวลาในประเทศญี่ปุ่น, GMT+9) |                | ดูรายละเอียด  |
| วิชเมสเสจ<br>วิทวิดีโลเมสเสจ  | ตั้งเวลา ร่างข้อความ ส่งแล้ว                            | เกิดข้อมิดพลาดในการบรอดแคสต์     |                |               |
| ริชเมนู<br>ปัตรสะสมแต้ม       |                                                         |                                  | ~ 🗎 DD/MM/YYYY | Q รีเช็ด      |
| เพิ่มเพื่อน                   | ข้อความ                                                 | เป้าหมาย                         | วันบรอดแคสต์ ‡ | แก้ไขล่าสุด ‡ |
|                               |                                                         | ไม่มีการบรอดแคสต์ที่             | ส้งเวลาไว้     |               |
|                               |                                                         |                                  |                |               |

# ี เพิ่มลูกค้าประจำ ด้วยบัตรสะสมแต้ม

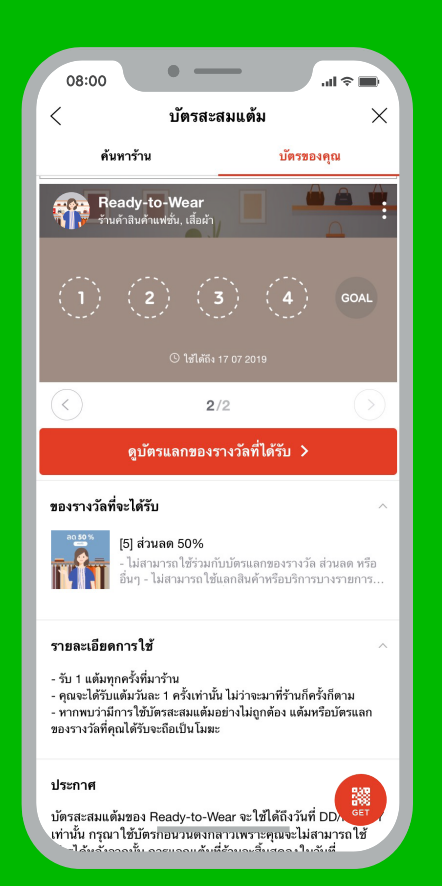

# เพิ่มลูกค้าประจำ ด้วยบัตรสะสมแต้ม

เปลี่ยนบัตรสะสมแต้มกระดาษมาไว้บนมือถือ ช่วยให้การสะสม แต้มง่ายขึ้น ลูกค้าสามารถสะสมแต้มได้ จากการสแกน **QR Code** หากสะสมแต้มหน้าร้าน หรือกดลิงก์

ร้านค้าสามารถสร้างบัตรสะสมแต้มได้ง่ายๆ ผ่านเทมเพลต บน LINE Official Account Manager โดยสามารถเลือก จำนวนและของรางวัลตามต้องการ โดยของรางวัลจะแจกเป็น Voucher

หนึ่งบัญชี LINE Official Account สามารถสร้างบัตร สะสมแต้มได้ 1 ชุด ใน 1 ชุด สามารถมีบัตรสะสมแต้มได้หลายใบ แต่ลูกค้าต้องสะสมแต้มใบแรกให้ครบก่อน จึงสามารถสะสมใบ ถัดไปได้ ซึ่งจะเรียกว่า Premium Rewards Cards โดยในหนึ่งใบ สามารถแจกได้หลายรางวัล เป็นรางวัลหลัก และรางวัลเสริม

# <u>วิธีสร้าง บัตรสะสมแต้ม</u>

#### 1. เข้าไปที่เว็บไซต์ manager.line.biz (LINE Official Account Manager)

\*แนะนำให้ใช้ Google Chrome

| manager.line.biz                                                                                                    |
|----------------------------------------------------------------------------------------------------|
| LINE Business ID                                                                                                    |
| เข้าสู่ระบบด้วยบัญชี LINE                                                                                                    |
| หรือ                                                                                                    |
| เข้าสู่ระบบด้วยมัญชีธุรกิจ                                                                                                    |
| สร้างมัญชี                                                                                                    |
| การใช่ LINE Business ID จะเป็นไปตามที่กำหนดให <u>มู่สถารมดการใช้</u><br><u>ในการ เมืองคุณเข้าสู่ระบบคลายความว่าคุณอองกันต่อชื่อกำหนดตั้งหล่าว</u><br>แก้ว |
| (ชิ้นที่ยวกัน LINE Business ID                                                                                                    |
| <b>ภาษาไทย ▼</b><br>ช่ายเหลือ ชื่อสามนอกหรือให้สำหรู © LINE Corporation                                                                                   |
|                                                                                                    |

#### 2. คลิก 'บัตรสะสมแต้ม'

|                                          | v-to-Wear ▼ @ReadytoWear (พ) 🏙 38,700 🛛 💭 โหมดการตอบกลับ : แช่ท                    | <b>A O</b>       |
|------------------------------------------|------------------------------------------------------------------------------------|------------------|
|                                          |                                                                                    |                  |
| หน่าหลัก การแจ้งเดือน ขอมูลเร            | สก หน่าแอคเดาท แช่ท                                                                | อุสงคา           |
| บรอดแดสต์<br>ไทบไลน์<br>ข้อความอัดในบัติ | <b>ทำไมบัญชีนั้นถึงได้รับความนิย</b><br>มายุศกนิกการจัดการแอนปัญชีได้ปันความนิยมใน | •                |
| 6753                                     |                                                                                    | <u> </u>         |
| รชเมสเตง                                 |                                                                                    |                  |
| 3500                                     |                                                                                    |                  |
| บัตรสะสมแต้ม                             | ประกาศ                                                                             |                  |
| เพิ่มเพื่อน                              | ชื่อ                                                                               | วันที่           |
|                                          | Notice about Timeline Page Maintenance                                             | 25/04/2019 11:00 |
|                                          |                                                                                    | ตูเพื่อเดือง >   |
|                                          | <b>ข้อมูลเซิงลึก</b> 19/04/2019 - 25/04/2019                                       |                  |
|                                          | หาร์เก็ตรีช (2) ข้อความที่ส่ง                                                      | แอคทีฟแชท @      |

### 3. คลิก 'ตั้งค่า'

จะเข้าสู่หน้าจอการสร้างบัตรสะสมแต้ม เพื่อสร้างบัตรสะสมแต้ม

|                       | 🕽 Ready-to-Wear 🔻 @ReadytoWear 📧 🏦 38,700 🛛 💭 โหมดการตอบกลับ : แชท                                          | 🛞 😗       |
|-----------------------|----------------------------------------------------------------------------------------------------|-----------|
| หน้าหลัก การแจ้งเดือน | ข้อมูลเชิงลึก หน้าแอคเคาท์ แช่ท                                                                             | 🗘 ตั้งค่า |
| บรอดแคสต์<br>ไทมโลน์  | ทำบัดรสะสมแต้ม                                                                                              |           |
| ข้อความอัตโนมัติ      | ดีใชน์ บราวน์ ~                                                                                             |           |
| ริชเมสเสจ             | จำนวนแต่บทั้งหมด 5 🗸 แต่บ                                                                                   |           |
| ริชวิดีโอเมสเสจ       | รางวัลหลัก (ค้องระบุ) เลือกบัตรแลกของรางวัล                                                                 |           |
| รชเมนู<br>ตั้งค่า     | รางวัลเสริม <b>1 เลือกบัตรแลกของรางวัล</b><br>ดุดก้านได้บารวไลเป็นกระโลกกันสอบท้างสามแต่ปลายานได้บารวไลกลัก |           |
| เพิ่มเพื่อน           | อายุใช้งานของบัตร 🕒 บับจากรับใช่บัตรครั้งสุดท้าย 1 - ปี 0 - เดือน                                           |           |
|                       | ิบับจากวันใช่บัดรครั้งแรก 1 ∽ ปี 0 ∽ เดือน                                                                  |           |
|                       | ไม่กำหนด<br>* ใม่สามารถมาใหการต้อง่านี้หลือเริ่มใหม้เครื่องมาย์                                             |           |
|                       | การแ∛งเดือนเปือปัตรไกล์ 01 วันก่อนหมดอายุ<br>หมดอายุ 3 วันก่อนหมดอายุ                                       |           |
|                       | <ul> <li>1 สัปการ์กอนหมดอายุ</li> <li>2 สัปการ์กอนหมดอายุ</li> </ul>                                        |           |

# 4. ตั้งค่า บัตรสะสมแต้ม

- ๑ ดีไซน์ : เลือกดีไซน์ได้จากเทมเพลต 10 แบบ
- จำนวนแต้มทั้งหมด : เลือกจำนวนแต้มบนบัตรได้สูงสุด 50 แต้ม
- ๑ รางวัลหลัก : กำหนดของรางวัลเมื่อสะสมแต้มครบ โดยจะต้องสร้างบัตรแลกของรางวัลก่อน
- รางวัลเสริม : หากต้องการแจกรางวัลย่อยก่อนรางวัลใหญ่ เลือกกำหนดของรางวัลเสริม เช่น จาก 10 แต้ม
   หากสะสมครบ 5 แต้มจะได้รับส่วนลด 5% แต่หากสะสมครบ 10 แต้มจะได้ส่วนลด 15% เป็นต้น
  - อายุใช้งานของบัตร : เลือกวันหมดอายุในการรับรางวัล โดยนับจากวันที่ได้แต้มล่าสุด หรือวันที่สะสมแต้มครั้งแรก
  - โบนัสเมื่อทำบัตร : กำหนดแต้มที่ลูกค้าจะได้รับครั้งแรกเมื่อเปิดบัตรสะสมแต้ม
  - ข้อจำกัดการได้รับแต้ม : จำกัดการรับแต้มหรือแจกแต้มได้
  - หมายเหตุ : ใส่รายละเอียดเงื่อนไขการรับแต้ม

|                          | บราวน์ 👻                                                                                                    |
|--------------------------|----------------------------------------------------------------------------------------------------|
| จำนวนแต้มทั้งหมด         | 5 ~ แต้ม                                                                                                    |
| รางวัลหลัก (ด้องระบุ)    | เลือกบัตรแลกของรางวัล                                                                                                    |
| รางวัลเสริม              | 1 - เลือกบัตรแลกของรางวัล                                                                                                    |
|                          | ลูกค้าจะใด้รับรางวัลเสริมก่อนที่จะสะสมแต่มครบจนได้รับรางวัลหลัก                                                                                                    |
| อายุใช้งานของบัดร        | ● บับจากวันใช้บัตรครั้งสุดท้าย 1 ~ บี 0 ~ เดือน                                                                                                    |
|                          | 🕘 นับจากวันใช่บัตรครั้งแรก 1 - ปี 0 - เดือน                                                                                                    |
|                          | 🔵 ไม่กำหนด                                                                                                    |
|                          | * ไม่สามารถแก้ไขการตั้งค่านี้หลังเริ่มใช่บัตรสะสมแต้ม                                                                                                    |
| อารแว้นดีวนเนื่อนัดรใดจั | 1 วันต่อมหมอออย                                                                                                    |
| หมดอายุ                  | 3 วันก่อนหมดอวย                                                                                                    |
|                          | 1 สัปดาห์ก่อนหมดอาย                                                                                                    |
|                          | <ul> <li>1 สบท เทกอนหมดอายุ</li> <li>2 สัปอวห์อ่วยแนออายุ</li> </ul>                                                                                                |
|                          | 2 สัปลวง(ถ้วงแนนอววย                                                                                                    |
|                          | 1 เดือบก่องหมงควาย                                                                                                    |
|                          | ไม่แจ้งเดือบ                                                                                                    |
|                          | สิ่งข้อความแจ้งเดือนมัตโนมัติเมื่อมัตรสะสมแต่มหรือของรางวัดใกล่หมดอายุ * ไม่สามารถแก้ไขการตั้งค่านี้หลังเริ่มไข้<br>มัตรสะสมแต่ม                                    |
| วิมพัสเพื่อนไอเรือ       |                                                                                                    |
| CTRUCTED LTD1            | ບໍ່ ແຫມ<br>ມອນໂມນັສສໍລາລັດໃດວັນໄດ້ເປັນບໍລິເນັດສະຫານແຄ່ນ ລາວໃດວັນມອັນໂມ                                                                                              |
|                          | ע אואנגענער אין איז ארארא און אואנגאאנארא און איז אראראיגע און איז איז איז איז איז איז איז איז איז איז                                                              |
| ข้อจำกัดการได้รับแต้ม    | O ไม่จำกัด                                                                                                    |
|                          | ๑ูกค้าจะได้รับแด้ม 1 ครั้ง/วัน (เริ่มวันใหม่ที่เวลา 0.00 น)                                                                                                    |
|                          | 🦳 ลูกคำจะได้รับแต่ม 1 ครั้ง/ช่วงเวลาที่กำหนด                                                                                                    |
|                          | 1 🗸 ขั่วโมง 💿 (2) (3) (4) GOA                                                                                                    |
|                          | การตั้งค่านี้จะมีผลกับ "คิวอาร์โค้ดสำหรับพิมพ์" และ "คิวอาร์โค้ดสำหรับแสด                                                                                           |
|                          | 1ชได้มี 16/07/2020 (รักษารับใช้กันระนี้แสดงรับป จีโ                                                                                                    |
| หมายเหตุ                 | - รับ 1 แต้มทุกครั้งที่มาร้าน                                                                                                    |
|                          | <ul> <li>คุณจะใดรับแต่มวันละ 1 ครั้งเท่านั้น ไม่ว่าจะมาที่ร้านก็ครั้ง</li> <li>คุณจะได้รับ</li> <li>หากพบว่ามีการใช่บัตรสะสมแต้มอย่างไม่ถูกต้อง แต่มหรืะ</li> </ul> |
|                          | จะถอเบน เมฆะ                                                                                                    |
|                          | 201022010200100200000000000000000000000                                                                                                    |
|                          | 🦉 🚺 ส่วนลด 50%                                                                                                    |
|                          | <ul> <li>- เมสามารถเขรรมกบบครแลกของรางวล ส<br/>หรืออื่นๆ</li> </ul>                                                                                                 |
|                          | - ไม่สามารถใช้แลกสินค้าหรือบริการบางราย                                                                                                    |
| บนทกแลวทาบดรพรเมยม       | บนทก บนทกแลวเบดเซบดร ได้                                                                                                    |
|                          | - บัตรแลกของรางวัลที่มัสถานะ "ไข่แล้ว" จะ<br>ชามวรถปามาใช้ได้รีก รามถึงกรณีตั้งกรวัด                                                                                |

#### 5. เลือก 'บันทึก' แล้วทำบัตรพรีเมี่ยม

สามารถสร้างบัตรที่มีระดับสูงขึ้น เพื่อให้แก่ลูกค้าที่ใช้งานครบตามเป้าได้ เลือก '<mark>บันทึกแล้วเปิดใช้บัตร'</mark> เพื่อเริ่มเปิดให้ใช้งานบัตรสะสมแต้มที่สร้างขึ้น หากต้องการสร้างบัตรสะสมแต้มอีกใบ ให้เลือก '<mark>ทำบัตรพรีเมี่ยม'</mark> โดยบัตรพรีเมี่ยมจะเริ่มใช้งานได้เมื่อสะสมบัตรแรกครบแล้วเท่านั้น

| 70                                    |                         |                                                                                                    |                                                                                            |
|---------------------------------------|-------------------------|----------------------------------------------------------------------------------------------------|--------------------------------------------------------------------------------------------|
|                                       |                         | ີ ໃນແຈນເສວນ                                                                                                  |                                                                                            |
|                                       |                         | ลงขอความแจงเตอนอด เบบตเบอบตรสรสมแตบหรอของรางวด เกตพบดอ<br>บัตรสรสมแต้ม                                       | - มากระบบสายการสงคามพรงเรมเข<br>สายสายการสงคามพรงเรมเขา                                    |
|                                       | โบนัสเมื่อทำนัดร        | 0 - แต้บ                                                                                                    |                                                                                            |
|                                       |                         | <br>แต่มโบนัสฟัลูกค่าได้รับโดยอัคโนมัติเมื่อท่าบัครสะสมแต่ม การได้รับแต่มา                                   | บนัสจะกระคุ่นให้ดูกค้าอยากสะสมแต่มจนครบ                                                    |
|                                       | ข้อจำกัดการได้รับแต่ม   | 🔘 ไม่จำกัด                                                                                                   | ▼ ดูตัวอย่าง (                                                                             |
|                                       |                         | 🕘 ดูกด้าจะใต้รับแต่ม 1 ครั้ง/วัน (เริ่มวันใหม่ที่เวลา 0.00 น                                                 |                                                                                            |
|                                       |                         | 🔵 ลูกค้าจะใต้รับแต่ม 1 ครั้ง/ช่วงเวลาที่กำหนด                                                                | Ready-to-Wear                                                                              |
|                                       |                         | 1 ~ ปั่วโมง                                                                                                  |                                                                                            |
|                                       |                         | การตั้งต่านี้จะมีผลกับ "คิวอาร์ได้ลล่าหรับพื่นค่" และ "คิวอาร์ได้ลล่าหรับแส                                  |                                                                                            |
|                                       |                         | v                                                                                                    |                                                                                            |
|                                       | พมายเหตุ                | <ul> <li>รบ I แตมทุกครงทมาราน</li> <li>คุณจะใส่รับแต่มวันละ 1 ครั้งเท่านั้น ไม่ว่าจะมาที่ร้านก็ค่</li> </ul> | 5                                                                                          |
|                                       |                         | <ul> <li>หากพบว่ามีการใช่บัตรสะสมแต้มอย่างไม่ถูกต้อง แต้มห์</li> <li>วะถึวงปีหวับสะ</li> </ul>               | ในไม่สีอัง 16/07/2020 (นับจากวันไข้อัดรดซึ่งสุดคริกม 1 ปี)                                 |
|                                       |                         | 40410101040300                                                                                               | ดบัดรแลกของรางวัลที่ได้รับ                                                                 |
|                                       |                         |                                                                                                    |                                                                                            |
|                                       |                         |                                                                                                    | ของรางวัลที่ได้รับเมื่อสะสมแต่มครบ                                                         |
|                                       |                         |                                                                                                    | ao 50 %<br>🚍 🗿 ส่วนลด 50%                                                                  |
| 5                                     | บันทึกแล้วทำบัดรพรีเมื่ | ยม บันทึก บันทึกแล้วเปิดใช้บัตร                                                                              | - ไม่สามารถใช้ร่วมกับบัดรแลกของรางวัล ส่วนลด                                               |
|                                       |                         |                                                                                                    | หรืออื่นๆ<br>- ไม่สามารถใช้แลกสินค้าหรือบริการบางรายการ                                    |
|                                       |                         |                                                                                                    | Li .                                                                                       |
|                                       |                         |                                                                                                    | - บตรแลกของรางวัลที่มีสถานะ "เขแสว" จะไม<br>สามารถนำมาใช้ได้อีก รวมถึงกรณีที่ลูกคักกด "ใช้ |
| @ UNE Comparationdetermines the datad |                         | Reading Contemporary                                                                                         | แล้ว" ด้ายอาวมน้อพอาล                                                                      |

หากไม่ต้องการใช้บัตรสะสมแต้มที่สร้างไว้แล้ว ให้กลับมาที่เมนูเดิมแล้วเลือก '**ระงับการเปิดใช้บัตร**'

# <u>วิธีการแจกแต้มแบบปริ้นท์</u>

### 1. คลิก 'คิวอาร์โค้ดสำหรับพิมพ์'

| รางการกังกัดสำหรับหนังสโดยลดัก"สำงางหนดบันไม่ได้โดยลดัก"สำงางหนังสโดยลดัก"สำงางหนังสโดยลดัก"สำงางหนังสโดยมากที่สายสายสายสายสายสายสายสายสายสายสายสายสายส                                                                                                    | LINE Official Account 🛛 💮 Ready-to                                                                               | o-Wear ▼ @ReadytoWear (117) | 🏙 38,700 🛛 🗭 โหมดการตอบกล่     | กับ : แชท                 |                              | <b>()</b> |
|----------------------------------------------------------------------------------------------------|----------------------------------------------------------------------------------------------------|-----------------------------|--------------------------------|---------------------------|------------------------------|-----------|
| มารถแลสส์<br>โบนโลน์<br>ช่องราบทักทายที่งอนโหม่<br>ช่องราบทักทายที่งอนโหม่<br>ช่องราบทักทายที่งอนก่อน้ำหรับโฟ้มฟ์<br>ช่องราบทักทายที่งอนก่อน<br>ช่องราบทักษณ์<br>ช่องราบทักษณ์<br>ช่องราบ                                                                                                    | หน้าหลัก การแจ้งเดือน ข้อมูลเชิ่งลึก                                                                             | หน้าแอดเดาท์ แช่ท           |                                |                           |                              | 🗘 ตั้งค่า |
| ร้องวามกังกายเพื่อนใหม่<br>ช่องวามออนกลับอิธโนทิส์<br>ชุนอ่ง<br>ร้อมสแลง<br>ร้อยโอเมสเลง<br>ร้อยโอเมสเลง<br>ร | บรอดแคสต์<br>ไทมโลน์                                                                                             | คิวอาร์โค้ดสำหรับ           | มพิมพ์                         |                           | R                            | างใหม่    |
| ร้องแสง<br>ชื่อสรางาร์เคิด แต่มห์แงก อามุใช้งาน อากรร่าก์ดพื้นที่ห้วมแล่มได้ อา<br>รังวิธีโองแสดง<br>วิธรรณแนสม<br>ปรรณการส่งแปรโอเลอล์ก "สรงใหม่" ที่มุขรวบม<br>ปรรณการส่งแปรโอเลอล์ก "สรงใหม่" ที่มุขรวบม<br>ปรรณการสางแน้ม<br>ห้ารวิธรรณกแน้ม<br>หน้มเสือม<br>แบบสอบราม                                                                                                    | ข้อความทักทายเพื่อนใหม่<br>ข้อความคอบกลับอัดโนบัดี<br>คปอง                                                       |                             |                                |                           | ใส่ปั่งคัวอาร์ได้ด<br>Q      | รีเช็ด    |
| รรรคิโมแสเลง<br>รรมนุ โปยัรบการที่จะแสดง สุดแสบรรดร้างไหน้ได้โดยคลัก "สร่างไหน้" ที่มุมขววบบ<br>ประสงสาหรับพื้มพื้<br><mark>ด้วยารได้คล่าหรับพื้มพื้</mark><br>ส่งกา                                                                                                    | ริชเมสเสจ                                                                                                    | ชื่อคิวอาร์โค้ด             | แต้มที่แจก ≑                   | อายุใช้งาน ≑              | การจำกัดพื้นที่ที่รับแต้มได้ | -         |
|                                                                                                    | ริชริติโอเมสเตล<br>วิชมบน<br>เพิ่งอาสาร์โต้ดด้าหรับเพิ่มท่<br>ดังดา<br>ปกรัดกรณจกณณ์ม<br>เพิ่มหลือน<br>แบบสอบดาม |                             | ไม่มีรายการที่จะแสดง คุณสามารถ | รร่างไหมได้โดยคลิก "สร้าง | โหม่' ที่มุมขวามห            | l         |

#### 2. คลิก 'สร้างใหม่'

| LINE Official Account 🍈 🚯 🛛 Rea                            | ady-to-Wear 🔻 @ReadytoWear 🗐          | 🖹 🏙 38,700 🛛 💭 โหมดการตอบเ    | าลับ : แชท                   |                    |                 |
|------------------------------------------------------------|---------------------------------------|-------------------------------|------------------------------|--------------------|-----------------|
| หน่าหลัก การแจ้งเดือน ข้อมูลเ                              | เชิงลึก หน้าแอคเดาท์ แชท              |                               |                              |                    | 🗘 สังค          |
| บรอดแคสต์<br>ไทบโลน์                                       | คิวอาร์โค้ดสำห                        | รับพิมพ์                      |                              | 2                  | สร้างใหม่       |
| ข้อความพักทายเพื่อนใหม่<br>ข้อความคอบกลับอัตโนมัติ<br>คปอง |                                       |                               |                              | ใส่ชื่อคัวอาร์โค้ด | Q รีเช็ด        |
| รัชเมสเสจ                                                  | ชื่อดิวอาร์โด้ด                       | แต้มที่แจก ≑                  | อายุใช้งาน ≑                 | การจำกัดพื้นที่    | ที่รับแต่มได้ ≑ |
| ริชวิดีโอเมสเสจ<br>ริชเมนู                                 |                                       | ไม่มีรายการที่จะแสดง คุณสามาร | ถสร้างใหม่ได้โดยคลิก "สร้าง" | ใหม่" ที่มุมขวาบน  |                 |
| บัตรสะสมแต่ม                                               |                                       |                               |                              |                    |                 |
| คิวอาร์โค้ดสำหรับพิมพ์                                     |                                       |                               |                              |                    |                 |
| ตั้งค่า                                                    |                                       |                               |                              |                    |                 |
| ประวัติการแจกแต่ม                                          |                                       |                               |                              |                    |                 |
| เพมเพอน<br>แบบสอบกาม                                       |                                       |                               |                              |                    |                 |
| © LINE Corporation ช่อคำหนดการใช้บริก                      | าร ช่อกำหนดการใช้บริการ Messaging API | ใกล้ไลน์ ประกาศทางกฎหมาย      |                              |                    |                 |

#### **3.** ตั้งค่า **QR Code**

สำหรับปรินท์เพื่อแจกแต้ม

- ชื่อคิวอาร์โค้ด : ใส่ได้ไม่เกิน 30 ตัวอักษร
- แต้มที่แจก : เลือกจำนวนแต้มที่ต้องการแจกเมื่อสแกน QR Code นี้
- อายุใช้งาน : เลือกวันหมดอายุของ QR Code
- คารจำกัดตำแหน่งที่ตั้ง : เลือกปักหมุดตำแหน่งที่สามารถสแกน QR Code ได้ เช่น ภายในบริเวณร้านเท่านั้น
- ข้อจำกัดการรับแต้ม : กำหนดว่าสามารถรับแต้มต่อเนื่องได้หรือไม่

้เช่น ไม่สามารถรับแต้มได้ซ้ำภายในเวลา 1 ชั่วโมง หรือ 1 วัน เป็นต้น

| .INE Official Account 🍈 😨 Ready-                   | to-Wear 🕶 @ReadytoWear 🗐     | 🏙 38,700 🛛 🗯 โหมดการตอบกลับ : แชท                                     | <b>()</b> |
|----------------------------------------------------|------------------------------|-----------------------------------------------------------------------|-----------|
| หน้าหลัก การแจ้งเดือน ข้อมูลเชิงลึง                | า หน้าแอคเดาที่ แช่ท         |                                                                       | 🗘 ตั้งค่า |
| บรอลแคสส์<br>ไทมไลน์                               | ออกคิวอาร์โค้ดสำหรั:         | บพิมพ์                                                                | _         |
| ช่อความพักทายเพื่อนใหม่<br>ข้อความตอบกลับอัตโนมัติ | ชื่อคิวอาร์โค่ด (ต่องระบุ)   | พิวอาร์โด้ดสำหรับพิมพ์ (1)                                            | 26/30     |
| ดูปอง                                              | แต่มที่แจก                   | 1 ~                                                                   |           |
| ริชเมสเสจ                                          |                              |                                                                       |           |
| ริชวิดีโอเมสเสจ                                    | Ť1000000                     | • ให้ได้โดยไฟมีส่วนขอวมให้เวม                                         |           |
| ริชเมนุ                                            | раминат                      |                                                                       |           |
| บัตรสะสมแต่ม                                       |                              |                                                                       |           |
| ดีวอาร์โด้ดสำหรับพิมพ์                             | การจำกัดพื้นที่ที่รับแต่มได้ | ⊙ ไปจำกัด                                                             |           |
| สังค่า                                             |                              | อนุญาตเมื่ออยู่ในระยะไม่เกิน 300 เมตรจากร้าน<br>แล้วแข่งแหน่งสำคัญที่ |           |
| ประวัติการแจกแต่ม                                  |                              | ALT LEDE IN SUBSTITUTION OF ALT                                       |           |
| เพมเพอน                                            | ข้อจำกัดการใต้รับแต่ม        | การตั้งค่าในบณะนี้: ไม่จำกัด                                          |           |
| 000400000                                          |                              | แก้ไขการดังคำได้ ที่นี                                                |           |
|                                                    |                              |                                                                       |           |

#### 4. เรียบร้อยแล้ว คลิก 'บันทึกแล้วแสดงไฟล์'

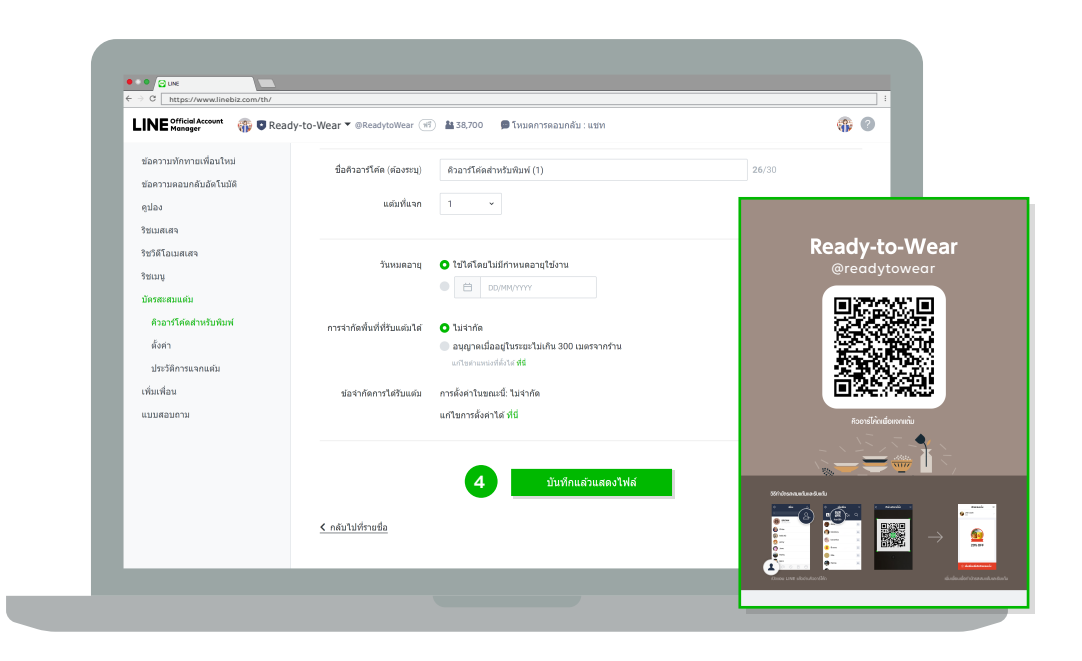

# <u>วิธีการแจกแต้มผ่านมือถือ</u>

หากไม่การพิมพ์หรือเป็นร้านออนไลน์ สามารถแจกแต้มผ่านมือถือได้ โดย **1 QR Code** ใช้งานได้ **1** ครั้ง กดที่ **QR Code** เพื่อเปลี่ยนสำหรับร้านออนไลน์ สามารถส่งลิงก์ให้เพื่อคลิกสะสมแต้มได้

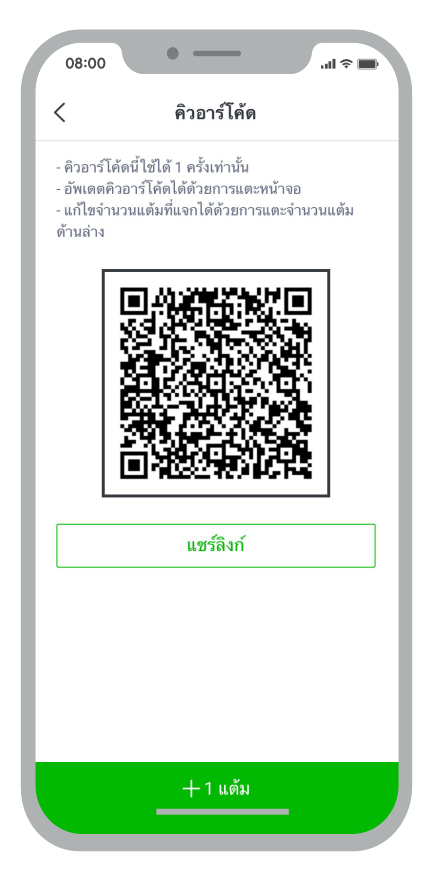

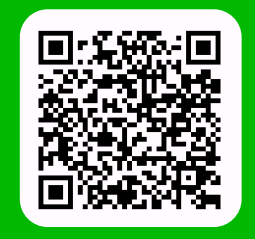

LINE For Business: @LINEBIZTH www.linebiz.com/th